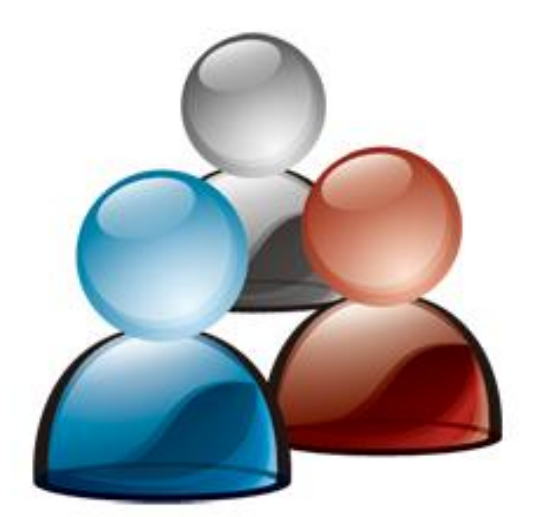

# IOMeeting 用户使用手册 Instant Online Meeting

V 1.21 2009.01

|  | I = . |
|--|-------|
|  | 1     |
|  |       |

| 关于 IOMeeting 的会议产品          | . 4 |
|-----------------------------|-----|
| 与传统的视频会议相比, IOMeeting 的优势   | . 4 |
| 与电话会议相比,IOMeeting的优势        | . 4 |
| 即时便捷                        | . 4 |
| 安全可靠                        | . 4 |
| 资本 1 年                      | . 4 |
| 国际化                         | . 5 |
| IOMeeting的技术 - 什么是 Web 2.0? | . 5 |
| 系统模块和角色                     | . 6 |
| 系统模块组成                      | . 6 |
| 管理系统及其角色                    | . 6 |
| 会议系统及其角色                    | . 7 |
| 如何开启一个新的会议                  | . 9 |
| 如何加入会议                      | 11  |
| 加入方式一 IOMeeting 首页          | 11  |
| 加入方式二 您的站点                  | 12  |
| 加入方式三 会议路径                  | 12  |
| 加入方式四 作为主持人登录               | 13  |
| 如何管理会议                      | 15  |
| 如何编辑会议                      | 15  |
| 如何取消会议                      | 15  |
| 如何查看以往会议信息                  | 16  |
| 如何洗择并切换语言                   | 17  |
| 会议服务                        | 18  |
| 如何实现文档共享                    | 18  |
| 文档页面下载状态                    | 20  |
| 如何实现文档翻页                    | 20  |
| 如何实现文档缩放                    | 20  |
| 如何使用光标                      | 21  |
| 如何实现文档标注                    | 21  |
| 如何实现文件分发                    | 22  |
| 如何进行桌面共享                    | 24  |
| 如何进行程序共享                    | 28  |
| 如何进行白板共享                    | 30  |
| 如何切换会议全屏                    | 31  |
| 如何进行头像管理                    | 32  |
| 如何更改姓名                      | 33  |
| 如何进行视频音频会议                  | 34  |
| 如何使用视频墙                     | 37  |
| 如何使用语音私聊室                   | 38  |
| 如何进行会议记录                    | 39  |
| 如何发送会议邀请                    | 41  |
| 如何调节视频选项                    | 42  |

| 如何锁住会议              | . 44 |
|---------------------|------|
| 如何使用即时聊天工具          | . 45 |
| 如何结束会议              | . 47 |
| <sup></sup><br>弯理服务 | . 48 |
| 如何实现自动登录            | . 48 |
| 如何管理主持人帐户           | . 48 |
| 如何查看日志              | . 50 |
| 与我们联系               | . 51 |

## 关于 IOMeeting 的会议产品

IOMeeting 为您提供即时网络会议服务。您不需安装任何插件(如 ActiveX 等)便可开 启会议。IOMeeting 支持多种操作系统(Windows、Mac 和 Linux),多种浏览器(IE6、IE7、 IE8、Firefox、Safari、Chrome 等),多种语言(简体中文、繁体中文、英语、法语、西班 牙语、日语和韩语)和所有时区。IOMeeting 让您的员工迅速开启会议,而不用担心因安 装给您的员工或客户带来麻烦。

## 与传统的视频会议相比, IOMeeting 的优势

- 费用 IOMeeting 的费用是传统视频会议的十分之一以下;
- 会议不受地方限制 传统视频会议要在特定的会议室进行;
- 文档 除了视频和语音, 网络会议还支持文档共享, 程序共享等。

## 与电话会议相比, IOMeeting 的优势

电话会议只有语音交流,网络会议还有数据交流。数据包括:文档,程序等等。事实 上,网路会议是电话会议的绝配,在一个会议中,您用电话进行语音交流,用电脑进行数 据交流。IOMeeting 支持电话会议作为语音。

## 即时便捷

IOMeeting 采用最新的 Web 2.0 技术,不需要安装任何插件便可开展会议。代码为纯 HTML 页面,下传总量低于 0.5MB。这就意味着:

- 浏览器不会提示安装 ActiveX 等插件;
- 产品的升级轻松快捷,只需在后台下载一个小于 0.5MB 的文件;
- 不会因为浏览器插件的安装扰乱您的电脑系统;
- 更多人可迅速加入会议。

## 安全可靠

IOMeeting 从设计上就把安全性放在第一位。IOMeeting 有五层安全保护:

- 纯 HTML · 作为纯 HTML 的产品, IOMeeting 的权限受浏览器的限制。任何纯 HTML 的网页都无法偷取你电脑上的文档或偷着安装可能有危害的程序;
- 全程加密 IOMeeting 的所有通讯,包括浏览器与服务器之间以及服务器与服务器之间 的数据传输,都经过国际标准的 256-bit SSL 加密;
- 身份认证 IOMeeting 服务器对所有数据请求作身份认证。除此之外在会议中, IOMeeting 服务器不像有的产品用广播的方式发送所有信息,而是用点对点的方式将私 有信息(如私聊信息,演讲人密匙等)发送到相关的浏览器,这样可避免一个懂网络 的与会者截取私聊信息或把自己升为演讲人;
- 服务器设计 IOMeeting 会议服务器不把演讲人上传的文件存在硬盘上,而是只保留在 内存里。这样即使有黑客攻入我们网站,或 IOMeeting 的职员登入服务器,甚至有人 把服务器硬盘拿走,他们也无法得到您的会议文件;
- 客户安装 对于大客户,如有需求,我们可把整个 IOMeeting 系统安装在您公司内网。
   IOMeeting 使用的都是标准网络软件,并且可伸可缩:最少可只用一台服务器,也可用多台服务器的机群。

## 跨平台支持

IOMeeting 支持现今多数操作系统和浏览器,并且有相同的外观和体验:

- 支持 Windows (2000、XP、Vista)下的 Internet Explorer 6, 7 和 8, FireFox 及 Chrome 等;
- 支持 Mac (10.4 和 10.5) 下的 Safari, FireFox 等;
- 支持 Linux 下的 FireFox 等。

## 国际化

IOMeeting 支持多个国家的语言和所有时区。

- 目前支持的语种有: 简体中文、繁体中文、日语、韩语、英语、法语和西班牙语;
- 在会议期间,用户可随意切换界面语言;
- 在同一个会议里的用户可使用不同的语言;
- IOMeeting 支持统一的字符编码标准(Unicode),所以用户可共享任何语言书写的文档,包括那些以上未列出的语言;
- 在查看会议日程时,用户可以自由切换时区。

# IOMeeting 的技术 - 什么是 Web 2.0?

"Web 2.0"的最好解释可能在 wikipedia.org。IOMeeting 用的 Web 2.0 技术叫"Ajax"。 Ajax 技术使一张 HTML 页面和桌面软件一样强大。与桌面软件相比, Ajax 页面对您的系统 最不具有伤害性。它不需安装或维护。现有的 Ajax 产品包括: Google 地图、雅虎邮件、Google 文件,等等。IOMeeting 是世界上第一个 Ajax 会议产品,对此我们非常自豪!

## 系统模块和角色

#### 系统模块组成

IOMeeting 系统包括两部分:管理系统和会议系统。IOMeeting 所有服务都是通过网页 来实现的。

#### 管理系统及其角色

管理系统主要为网站管理者用来管理主持人; 会议系统为主持人用来管理会议。主要 功能有增加或删除主持人, 会议的安排、开启、修改、取消, 查看网站日志, 等等。

**站点路径**: IOMeeting 为每个客户创建一个站点,路径格式为 <u>https://abc.iomeeting.cn</u>。 您的站点就是您公司在 IOMeeting 上的首页,通过首页用户可作为管理员登录、作为主持 人登录、或者加入会议。

管理系统有以下几种角色:

• **管理员** - 管理员负责管理您公司在 IOMeeting 的站点。管理员可以更改公司名字,设置语言和时区,付费,创建、编辑、删除主持人等。一个站点只有一个管理员;

| <ul> <li>         · · · · · · · · · · · · · · ·</li></ul> |               |                          |         | (i) + | 🛛 • 🖷 | + ()) 0 | 180(P) 💌 🔘 I./ | <b>H</b> (O) |
|-----------------------------------------------------------|---------------|--------------------------|---------|-------|-------|---------|----------------|--------------|
| OMeeting 💵                                                | 网络会议          |                          |         |       | 1     | 5       |                |              |
|                                                           | Language 简排中文 |                          |         | 10    |       | 2       | 漆加主持人          |              |
| 生养人列表                                                     | 主持人列表         |                          |         | -     |       |         |                |              |
|                                                           | 全有            | 研究地址                     | 潮水      | HE 8  | HR:   |         |                |              |
| 站点设置                                                      | Jerry         | Jerry adison@gmail.com   | English | GMT+8 | 编辑    | - 11 -  | 制乐             |              |
|                                                           | *2            | Tom.bruce@live.com       | 简排中文    | GNT+B | 编辑    |         | 1929. (        |              |
| Code of Code of                                           | 10            | Betly lee@yahoo.com      | 滴体中文    | GNT+B | 编辑    | 1       | 1997 -         |              |
| 2008-12-31                                                | Tina          | Tina.cati@hotmail.com    | 简排中文    | GNT+8 | 1818  | 0       | -              |              |
| 余額 500.0                                                  | Nancy         | Nancy.kady@hotmail.com   | 简体中文    | GNT+7 | 1918  | 11      | 898            |              |
|                                                           | 张寿雷           | klaolei.zhang@arbert.com | 日本語     | GNT+8 | 5816  | 0       | -              |              |
| 日本                                                        | 李国军           | guoguojun@arbert.com     | 開排中文    | GNT+B | 1610  | - 11    | H49.           |              |
|                                                           | 唐世读           | tangside88@arbert.com    | 简体中文    | GNT+B | 19218 | -11-    | -              |              |
| 站点前页                                                      | ARE           | thiac@163.com            | 简体中文    | GNT+8 | 1818  |         | 101.F          |              |
|                                                           | 선물            | dulei1979ghotmail.com    | 简排中文    | GNT+B | 1812  | - 11-   | -              |              |
| N <sup>#2,</sup>                                          |               |                          |         |       |       |         |                |              |

• 主持人 - 主持人由管理员创建。主持人可以登入站点、安排会议、开启会议等;

| Intips@aruet.come        | eting.cn/userChan | geLanguage.do     |        |               | + +7 × 1   | live Search |              | \$      |
|--------------------------|-------------------|-------------------|--------|---------------|------------|-------------|--------------|---------|
| 🥝 🖉 主持人 - Joseph         |                   |                   |        |               | 0 · 0 ·    | ⊕ • ⊡∞      | Ei(P) 🕶 🔇    | ) I (0) |
| IOMeeting 即时网            | 络会议               |                   |        |               |            | 10          | 5            |         |
| 41                       | Ŧ                 | 周                 | Л      | 时间 (GMT+8) 北京 | - Language | 湖体中交        | *            | 责排告议    |
| <b>未的设置</b> 19           | 2008-12-2         | 7 10 10 0         | B      |               |            |             | <b>口 (25</b> | (示我的会)i |
| joseph xie@iomesting.com | 1111              | 1400 <b>(19</b> ) | 主帅人    | 62            | 201        | ann to      |              | 新作      |
| 管理長容易                    | 89:08 上午          | 100345            | joseph | welcome       | 1:         | 00 已结束      | í            | 并循      |
|                          | 11:35 上午          | 100357            | joseph | 网络市场的推广方案     | 1:         | 00 包括東      | 1            | 羊債      |
|                          | 02:06 下午          | 100358            | jaseph | 公司财务季报        | 1;         | 00 已结束      | 1            | ¥lā     |
| DI                       |                   |                   |        |               |            |             |              |         |
|                          |                   |                   |        |               |            |             |              |         |
|                          |                   |                   |        |               |            |             |              |         |

• 一般用户 - 一般用户没有账号,不能登录,但若知道会议密码可以加入您的会议。

# 会议系统及其角色

| 🍘 即時期時会议 - Windows Internet Explorer           |                        |                                                    | - C - X                          |
|------------------------------------------------|------------------------|----------------------------------------------------|----------------------------------|
| 🚱 🕗 - 🙋 https://ms.komeeting.cn/StartMeeting   |                        | 4+ 🔀 Uhr Sea                                       | nch 🖉 •                          |
| 🙀 🐟 🍘 EDIANS 🕸                                 |                        | 영 · 전 · 종 ·                                        | □ 定意(?) ▼ ③ IA(0) ▼              |
| 日本说· 予操作· 送命论人员·                               |                        |                                                    | 题Language (简体中文)                 |
| ☆ 2 日 日<br>会 放入员会争 (1)<br>始 名<br>名田 【 joseph ■ | 道 会论体度<br>Meeting Info | /                                                  |                                  |
|                                                | 金议标题:<br>主禄人:          | 网络佛姆普斯斯斯法语普方索<br>joseph                            |                                  |
| Ovr.                                           | 王持人開始                  | joseph.xie@iomee6ng.com                            |                                  |
| DE Heisi                                       | 中心实际:                  | http://www.iamaee.not1.us/im.do?maeeino/D=100362   |                                  |
|                                                | <b>☆</b> ☆☆理           | 1. 网络市场伯姆秋<br>~90~2. 我公理新具备的优势<br>~90~3. 迎中长期的运输计划 |                                  |
|                                                | 语音:                    | 我们的使用语言和视频                                         | Section ( 1970                   |
| NG天石出轨入。 + 。                                   |                        |                                                    |                                  |
| ◎ 新有人                                          |                        |                                                    | - m                              |
| IOMeeting, Inc.   ※本: 1212537<br>弗式            |                        | 🔮 Internet ) 保持總式 禁約                               | 부대리]를: 00.00 ML.af<br>문 및 100% + |

会议系统为与会人员提供开会的场所,主要实现用户间的文档共享、桌面共享、文件 分发等,作为一种即时便捷的交流工具,会议系统还可以通过语音、视频、文字、绘图等 方式进行交流。

会议中系统有以下几种角色:

- 主持人 主持人是会议的安排者和开启者。在会议中,主持人拥有设置主持人或演讲人、邀请和请出与会者、结束会议等相关权限。在任何时候,会议中都只有一个主持人;
- 演讲人 · 演讲人是会议当前的控制者,拥有文档共享、文件分发、桌面共享等权限。
   会议开始时,主持人默认为演讲人。演讲人可以将自己的演讲人角色赋给会议中任何
   一个与会者。在任何时候,会议中都只有一个演讲人;
- 普通与会者 普通与会者是会议的与会者, 但不是主持人或演讲人;
- 与会者 与会者范指会议的所有参与者,包括主持人、演讲人及普通与会者;
- 会议记录员 会议记录员是会议中负责记录及发布会议内容。主持人和会议记录员可以将会议记录员角色赋给会议中其他与会者。当主持人启动会议记录时,主持人默认为会议记录员。在任何时候,会议中都只有一个会议记录员。

## 如何开启一个新的会议

只有主持人才能开启会议,其步骤如下:

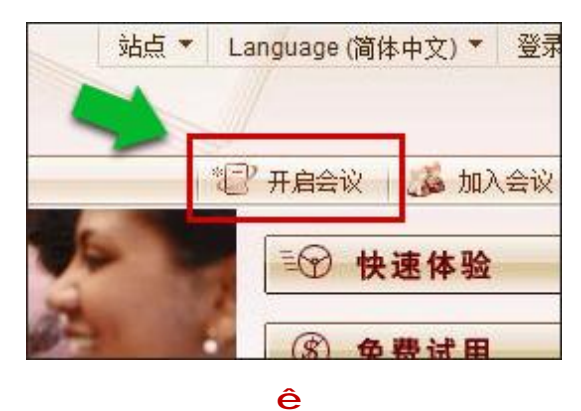

| 邮箱地址: | jerry.adison@gmail.com |  |
|-------|------------------------|--|
| 密码:   | ••••                   |  |
|       | 忘记密码                   |  |
|       | 登录                     |  |

ê

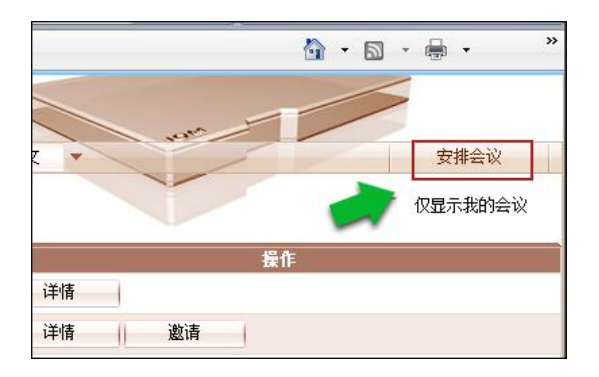

ê

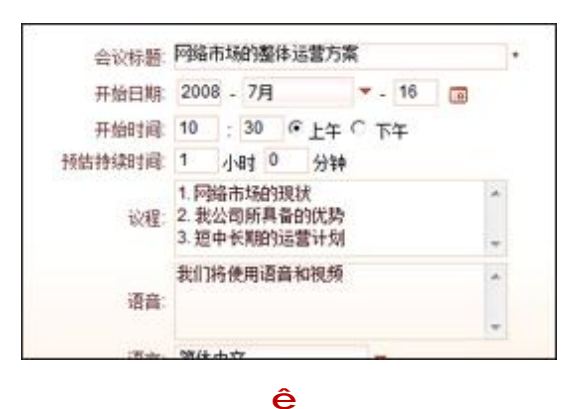

 登录网站 <u>www.iomeeting.cn</u>,点击 "开启会议";或到您的站点 <u>https://xyz.iomeeting.cn</u>

2. 输入邮箱地址和密码,点击"登录";

 进入会议管理系统后,点击页面右 上角的"安排会议",新建一个会 议;

 填写会议相关信息后,选择"立即 开启",将立即开启会议;选择"预 订",可稍后开启会议;

- 在上一步如果您选择的是"预订", 则可在会议列表中找到所建的会 议,点击"开始"开启会议;
- 文 安排会议 厂 仅显示我的会议 操作 详情 4 邀请 详情 0 1 取消 开始 编辑 邀请 1

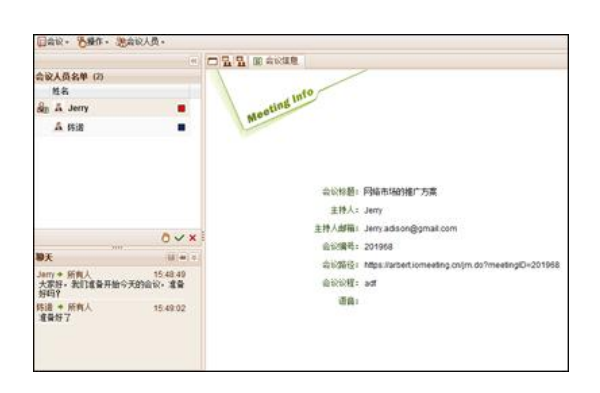

ê

6. 成功开启会议。

## 如何加入会议

可通过以下四种方式加入会议:

## 加入方式一 IOMeeting 首页

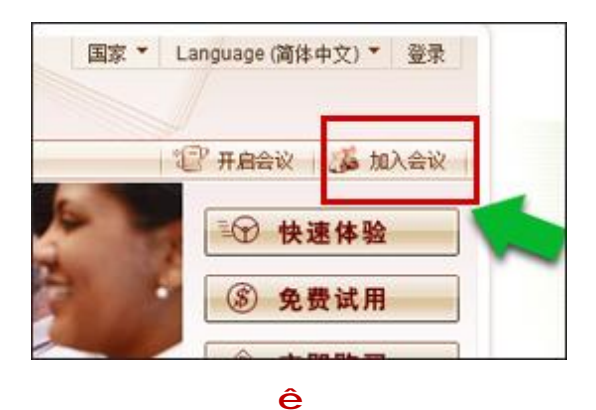

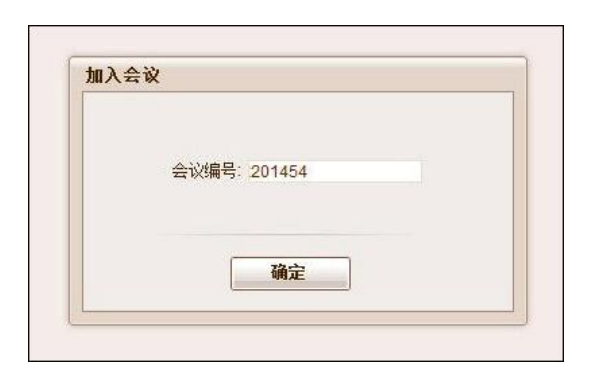

ê

会议编号: 201454

**您的邮箱:** tom@gmail.com 登录 ¥

会议密码: ••••• 您的姓名: Tom  登录网站 <u>www.iomeeting.cn</u>,点击 "加入会议";

2. 输入会议编号,点击"确认";

 进入新页面后,输入会议密码、用 户名字、邮箱地址,点击"加入会 议";

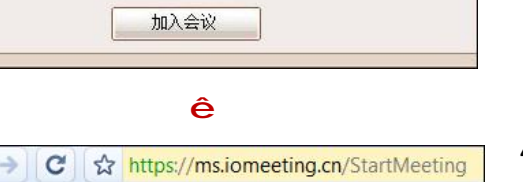

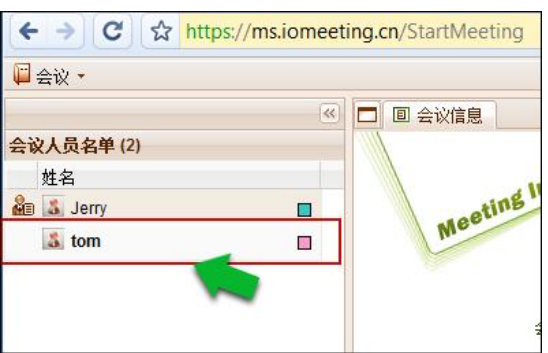

4. 用户成功加入会议。

# 加入方式二 您的站点

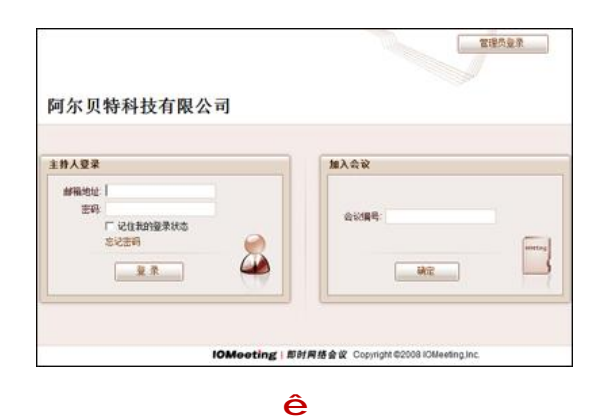

加入会议 会议编号: 确定

| 会议编号: | 201454        |   |
|-------|---------------|---|
| 会议密码: |               |   |
| 您的姓名: | Tom           |   |
| 您的邮箱: | tom@gmail.com | ] |
|       | 登录 ¥          |   |
|       |               |   |

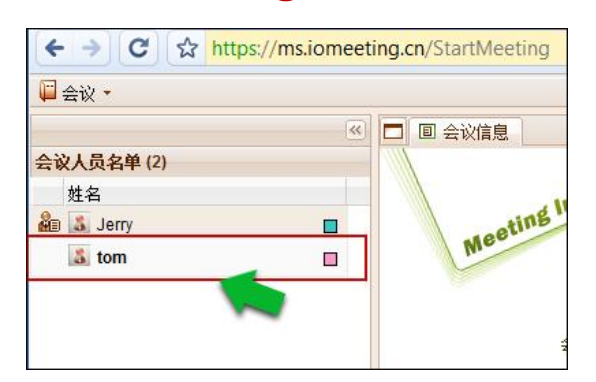

 登录您的站点 <u>http://abc.iomeeting.cn</u>;

2. 输入会议编号,点击"确认";

 进入新页面后,输入会议密码、用 户名字、邮箱地址,点击"加入会 议";

4. 用户成功加入会议。

加入方式三 会议路径

- Untitled ory Bookmarks Window Help \* Ohttps://arbert.iomeeting.cn/jm.do?meetingID= 201454 n eBay Yahoo! News (52) ▼ ê 会议编号: 201454 会议密码: ..... 您的姓名: Tom 您的邮箱: tom@gmail.com 登录 ≯ 加入会议 ê 🛱 会议 🔹 会议人员名单(2) 姓名 Meeting II 🏭 🔝 Jerry 🚨 tom
- 根据会议主持人给您的会议路径链接,点击链接;

 进入新页面后,输入用户名和邮箱地 址,点击"加入会议";

3. 用户成功加入会议。

加入方式四 作为主持人登录

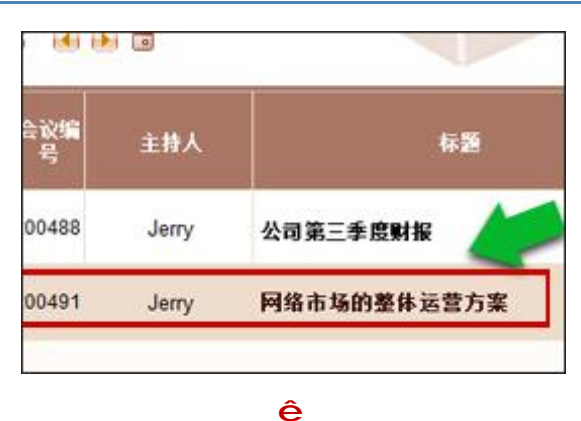

 作为主持人登录您的站点。在会议 列表中选择欲参加的会议;

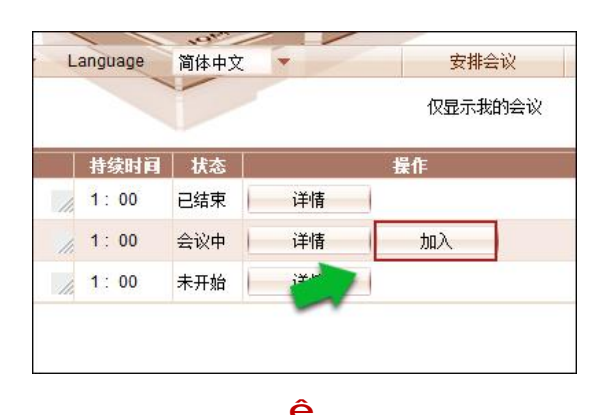

|            | s.//ms.iomeeting. | ch/startiviceting |
|------------|-------------------|-------------------|
| ₩ 芸汉 ▼     |                   | □ △议信自            |
| 会议人员名单 (2) |                   |                   |
| 姓名         |                   |                   |
| 🏭 🎎 Jerry  |                   | Meeting           |
| 👗 tom      |                   | In.               |
|            |                   |                   |

确认此会议已经开启,然后点击"加入";

3. 用户成功加入会议。

# 如何管理会议

只有主持人才能进行会议的管理,管理会议主要分为编辑会议、取消会议和查看会议 信息等。

.

首先您要作为主持人登录您的站点。

## 如何编辑会议

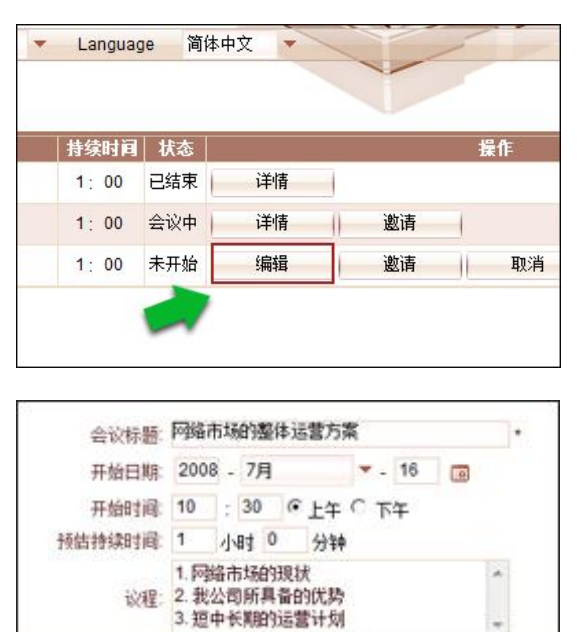

我们将使用语音和视频

W/++++

**1**. 在会议列表中选中需要编辑的会议行,点击本行的"编辑"按钮;

**2.** 修改相关会议信息,如会议标题、时间、议程等,并提交。

## 如何取消会议

语音:

| □ 仅显示 |    |    |     |
|-------|----|----|-----|
| 操作    |    |    | 状态  |
|       |    | 详情 | 已结束 |
|       | 邀请 | 详情 | 会议中 |
| 取消开始  | 邀请 | 编辑 | 未开始 |

当您想取消会议时,可以在会议管理 系统的会议列表中,找到您要取消的会议 行,点击本行的"取消"按钮,当会议取 消后,会议列表会删除该会议。

# 如何查看以往会议信息

如果您是会议的开启人,在会议结束后,您可以查看所有与会者的相关信息,比如邮 箱地址,加入与离开会议的时间等。

| 1000  | de leikte | ΨX |    |    |
|-------|-----------|----|----|----|
|       |           |    |    |    |
| 持续时间  | 状态        |    | 17 | 操作 |
| 1: 00 | 已结束       | 详情 |    |    |
| 1:00  | 会议中       | 详情 | 请  |    |
|       |           |    |    |    |

 在会议管理系统的会议列表中,找 到已经结束的会议,点击"详情";

 在弹出的会议详情窗口中,点击 "查看与会人员";

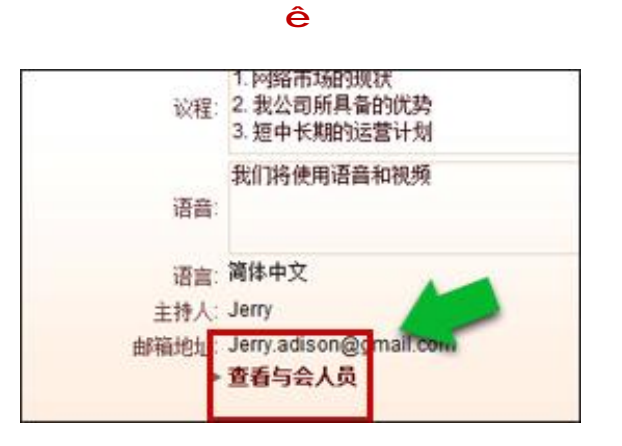

#### ê

| 姓名    | 电子邮箱                  |
|-------|-----------------------|
| Jerry | Jerry.adison@gmail.co |
| 王刚    | Tom.bruce@live.com    |
| 宁静    | Betty.lee@yahoo.com   |
| 李雪    | Tina.cart@hotmail.com |

3. 与会人员列表信息成功显示。

# 如何选择并切换语言

■ 会议信息

Meeting Info

会议标题: screen 主持人: joseph

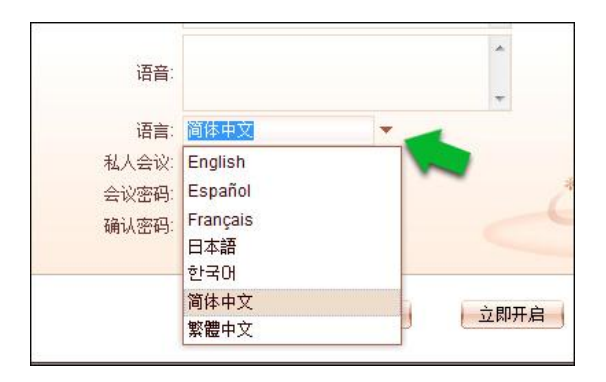

ALAnguage (简体中文) -

English

Español

Français 日本語 한국어 简体中文

繁體中文

1

主持人在会议管理系统中安排一个新 的会议时,在会议信息中确定会议的 语言,与会者进入会议的默认语言也 随之确定;

会议中,与会者想改变自己所使用的 语言时,可以通过会议系统右上角"语 言"下拉框选择实现;

| 安排   | 简体中文 🚽 🔻           | guage | <ul> <li>Lang</li> </ul> | (GMT+8) 北京 |
|------|--------------------|-------|--------------------------|------------|
| 显示我的 | English<br>Español |       |                          |            |
| 作    | Français<br>日本語    | 状态    | 持续时间                     | 标题         |
|      | 한국어                | 已结束   | 1: 00                    |            |
|      | 简体中文               | 已结束   | 1.00                     |            |
| 1    | 繁體中文               |       |                          |            |
| 邀请   | 14 情               | 会议中   | 1:00                     |            |

主持人也可以在会议管理系统中任意 切换管理系统的语言。

## 会议服务

#### 如何实现文档共享

文档共享是会议交流的重要手段,演讲人能够和与会者共享自己的文档,在需要时, 所有的与会者还可以在文档上作注释。

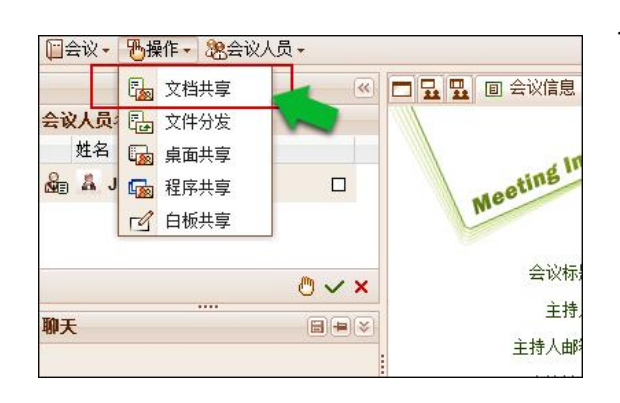

 点击会议页面菜单栏上的 "操作"按钮,选择"文档 共享";

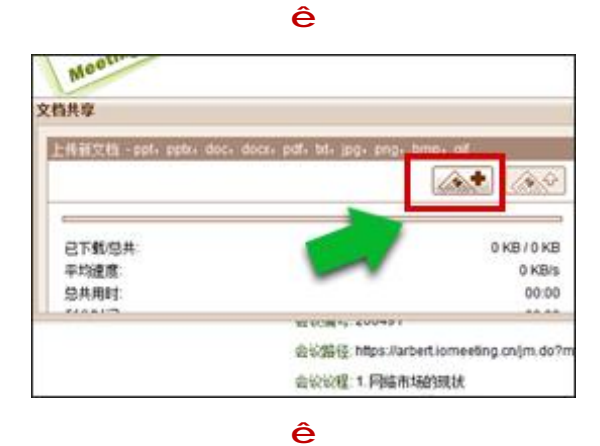

 在弹出的面板中,点击"加 号"按钮选择要共享的文档;

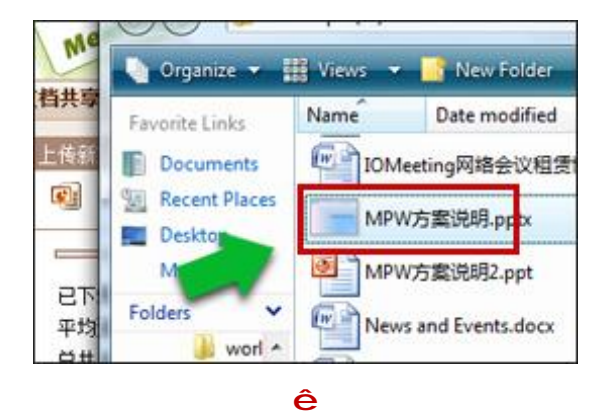

3. 选择您所要共享的文档;

ê

 点击"上传"按钮,在文档 上传并转换完成后,即可实 现文档的共享;

5. 文档成功共享;

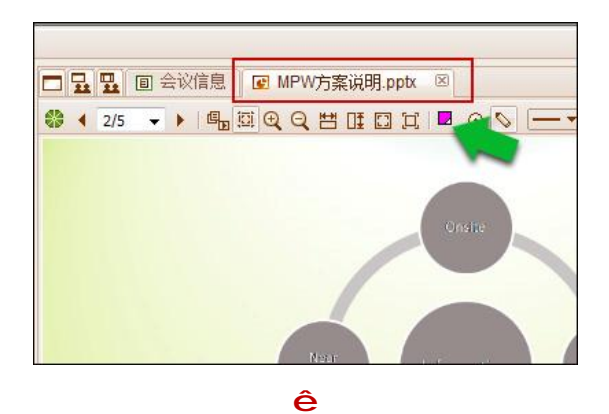

- □ 显 显 回 会议信息 I MPW方案说明.ppt 区 ③ ↓ 2/5 ↓ ● 唱 田 ④ Q 円 田 田 □ I ■ ○ N - ▼ Onsine National Statements (Statements)
- 点击标签右上角的"关闭" 按钮,即可关闭当前文档的 共享;

## 文档页面下载状态

文档共享成功之后,会议主讲人可以看见所有与会者下载页面的完成状态。

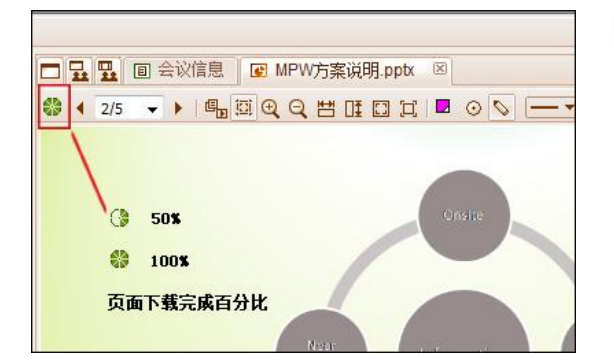

🏶 与会者下载该页的完成百分比。

## 如何实现文档翻页

文档共享成功之后,将有工具栏出现,左边部分为文档翻页工具。只有会议主讲人才 能对文档翻页。

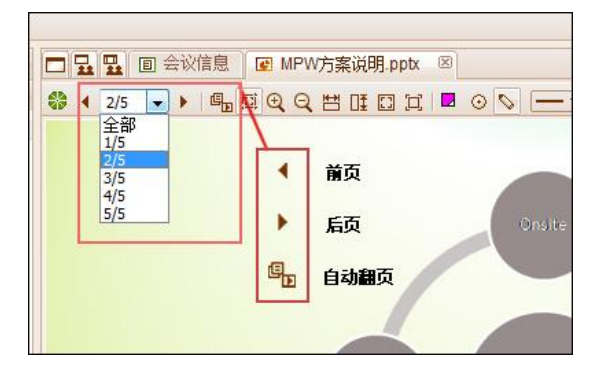

▲ 前翻工具, 左边箭头向前翻页;

后翻工具,右边箭头向后翻页;
 点击下拉菜单可选择文档的某一页;
 自动翻页,控制文档自动翻页。

## 如何实现文档缩放

所有与会者都可以缩放显示在自己浏览上的文档。

ici 自适应工具,若处于按下状态,文 档则会自动适应浏览窗口; 🗖 💀 🏪 📵 会议信息 💽 MPW方案说明.pptx 🗵 🟶 ◀ 2/5 👻 ▶ 📲 🖾 🗨 Q 💾 🖽 🖾 江 🗖 ⊙ 📎 🗕 Q 放大工具,可放大文档; []] 自适应工具 □ 页高工具 Q 缩小工具,可缩小文档; 🕀 放大工具 □ 适应窗口工具 ○ 缩小工具 Ħ [] 原始大小工具 页宽工具,可使文档适应浏览窗口 💾 页宽工具 宽度; □Ŧ 页高工具,可使文档适应浏览窗口 高度; 8 适应窗口工具, 可使文档适应浏 览窗口;

原始大小工具,以文档原始大小显示。

#### 如何使用光标

只有会议主讲人才可以使用光标。

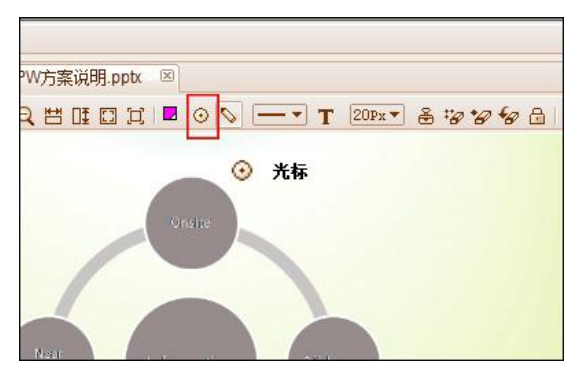

光标工具,若处于按下状态,它会随着主讲人的鼠标移动,便于其他与会者看到主讲人所指示的部位;

## 如何实现文档标注

会议主讲人在文档共享的任何时候都可以对文档进行标注。

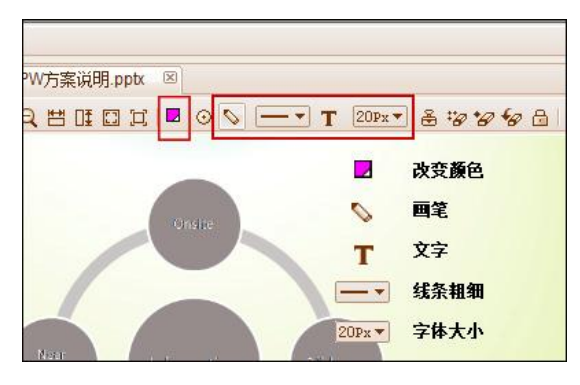

- ▶ 改变颜色,可改变注释的颜色;
- 画笔工具,可在文档上添加线条注释;

➡ 线条粗细工具,可改变画笔线 条的粗细;

**T** 文字工具,可在文档上添加文字注释;

**20₽x** 字体大小工具,可改变输入文字的大小;

姓名标注工具,可在文档上添加自
 己的姓名;

擦除所有标注工具,可擦除文档上的所有标注,只有主讲人具有此权限;

擦除我的标注工具,可擦除文档上 自己所做的标注;

擦除我的最后标注工具,可擦除文档上自己所做的最后标注;

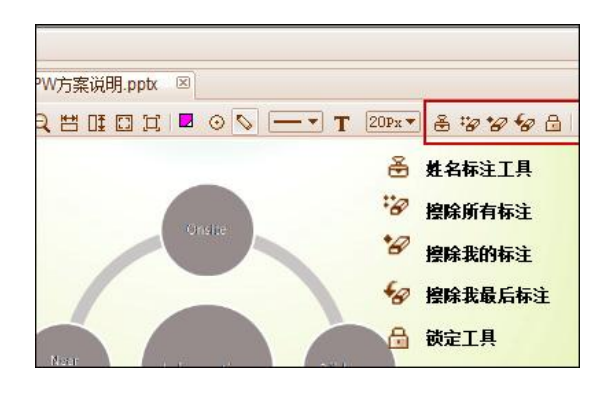

➡ 锁定工具,打开即允许其他与会者添加注释。只有主讲人具有此权限。

## 如何实现文件分发

eetins

文件分发

已下载/总共: 速度:

平均速度

剩余时间

会议演讲人能够将自己的文件以传送的方式分发给与会者。

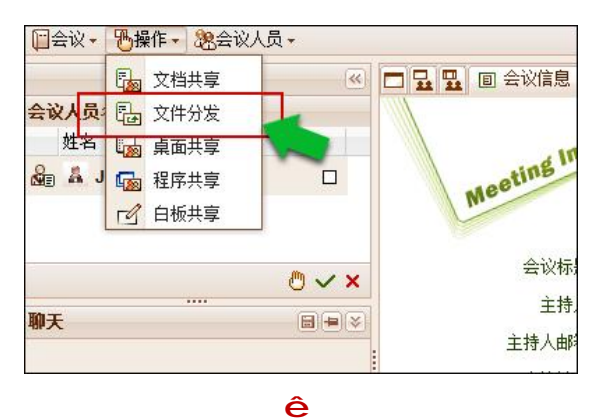

 在会议系统中点击菜单"操 作",并选择"文件分发";

- 2. 在弹 按镜 (-个) ○KB/0KB 0KB/S 0KB/S 00:00
  - 在弹出的面板中,点击"加号" 按钮选择您所要分发的文件 (一次最多可以同时分发五 个);

3. 选择您所要分发的文件;

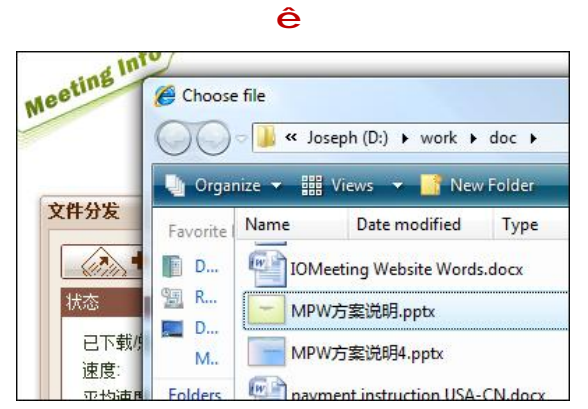

ê

22 / 51

- 文件分发 \$ ¢ A 4 THE 102 KB / 535 KB 已下载/总共: 速度 0 KB/s 平均速度: 7 KB/s 剩余时间 00:54 下载状态 MPW方案说明.pptx C 0 MPW方案说明2.ppt
- ê Meeting Info File Transfer The presenter of the meeting sends you some files, please download. File Name MPW方案说明.pptx ٠ MPW方案说明2.ppt ٠
- ê Beting 件分发 A 4 4 上传中… 下载中... 已下载/总共: 535 KB / 535 KB 速度: 16 KB/s 平均速度 12 KB/s 剩余时间 00:00 文件 下载状态 -MPW方案说明.pptx 0/2 MPW方案说明2.ppt
- 6. 点击窗口右上角的"关闭"按 钮,即可结束文件分发。

4. 点击"上传"按钮,文件上传 完成后,等待接受方下载;

5. 接收方点击下载按钮下载;

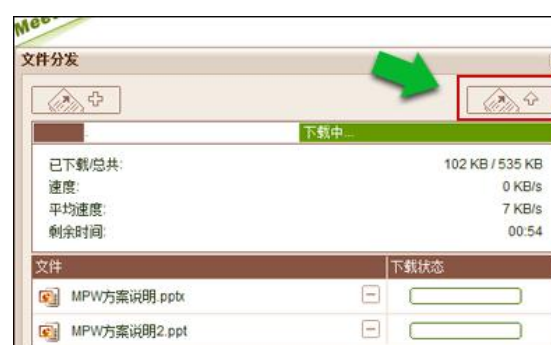

## 如何进行桌面共享

演讲人可以和与会者共享自己的桌面。如果您使用的是非 Windows 操作系统,请按照 以下步骤进行:

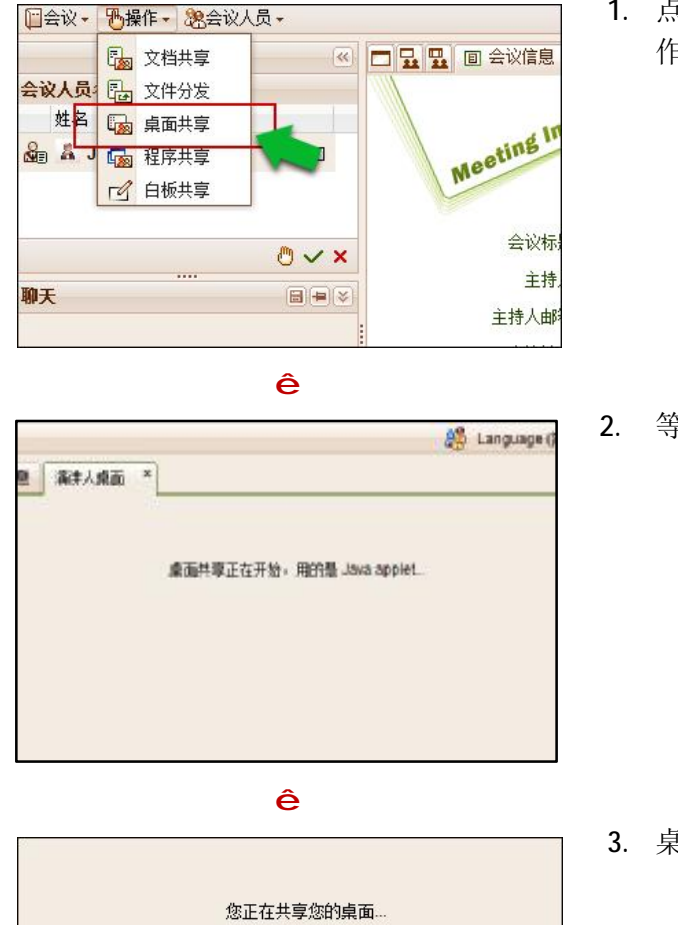

 点击会议管理菜单栏上的"操 作",并选择"桌面共享";

2. 等待程序加载;

3. 桌面成功共享;

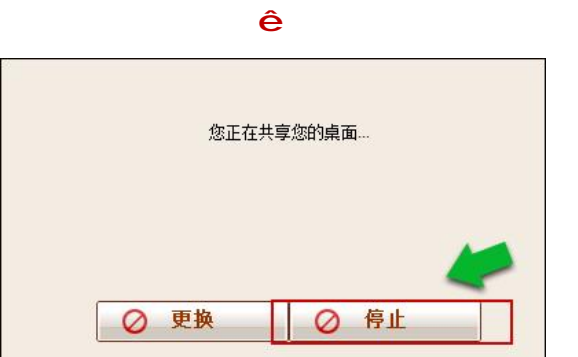

⊘ 更换

 点击"停止"按钮,即可结束 桌面共享。

如果您使用的是 Windows 操作系统,请按照以下步骤进行

⊘ 停止

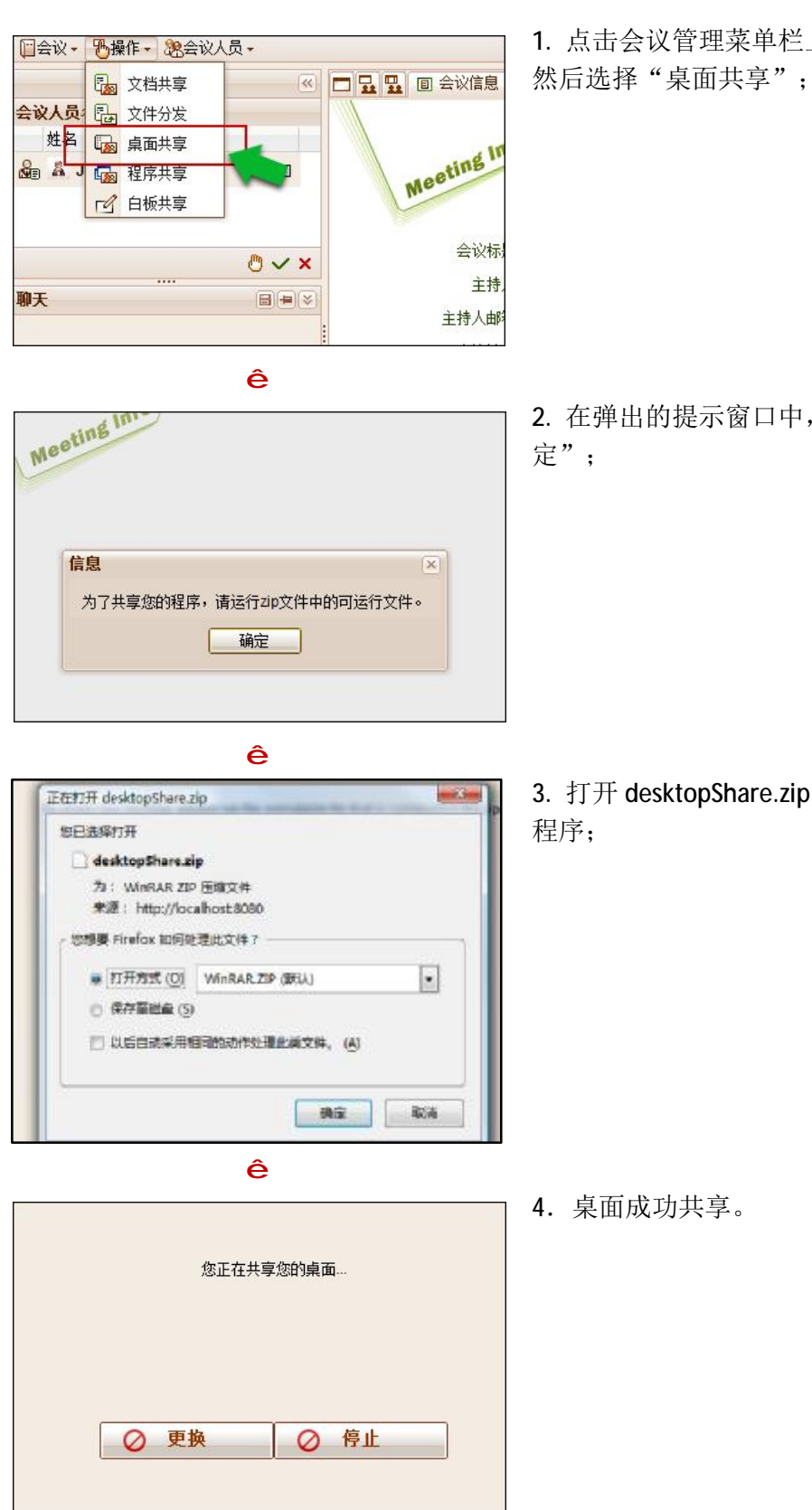

ê

1. 点击会议管理菜单栏上的"操作", 然后选择"桌面共享";

2. 在弹出的提示窗口中,点击"确

3. 打开 desktopShare.zip 文件并运行

当演讲人使用程序共享或桌面共享

时,点击桌面右下角" 22 "标志,显示 1/4 宽 x 高且透明图案的预览框,可查看其他与会者的下载情况;

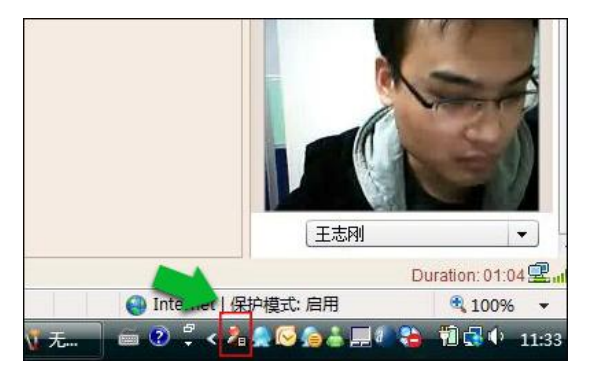

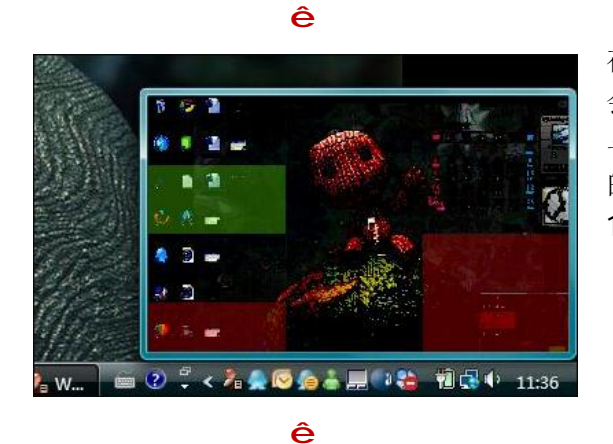

在预览框中,红色表示仅 35%以下的与 会者下载完毕,橙色表示 35%-65%的 与会者下载完毕,绿色表示 65%-100% 的与会者下载完毕,无色全透明表示 100%的与会者下载完毕;

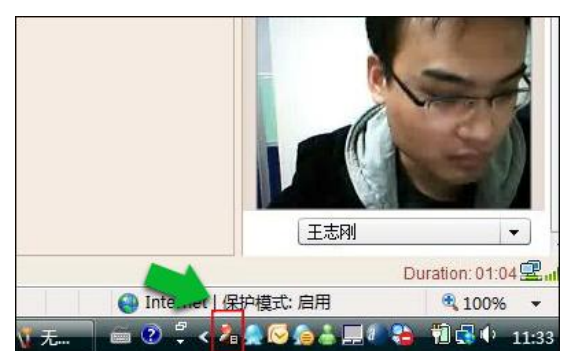

ê

您正在共享您的桌面。

停止

0

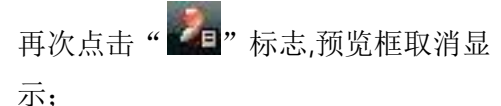

点击 "停止"按钮,即可结束桌面共 享。

注:由于任何纯 HTML 方法的权限不够,必须安装插件才能实现桌面共享。只需演讲人 安装一个插件,其他与会者仍然只用纯 HTML 便可看到演讲人的桌面。IOMeeting 提供以下 几种插件:

- Java 插件(小于 20KB, 需预装 Java);
- 可运行程序(小于 100KB)。

⊘ 更换

以上插件系统会自动检测您的操作系统和浏览器类别,选择相应的插件类型,并提示 安装。IOMeeting 的所有插件和可运行程序都有数码验证,安全可靠。

## 如何进行程序共享

会议演讲人能够和与会者共享一个或多个程序。

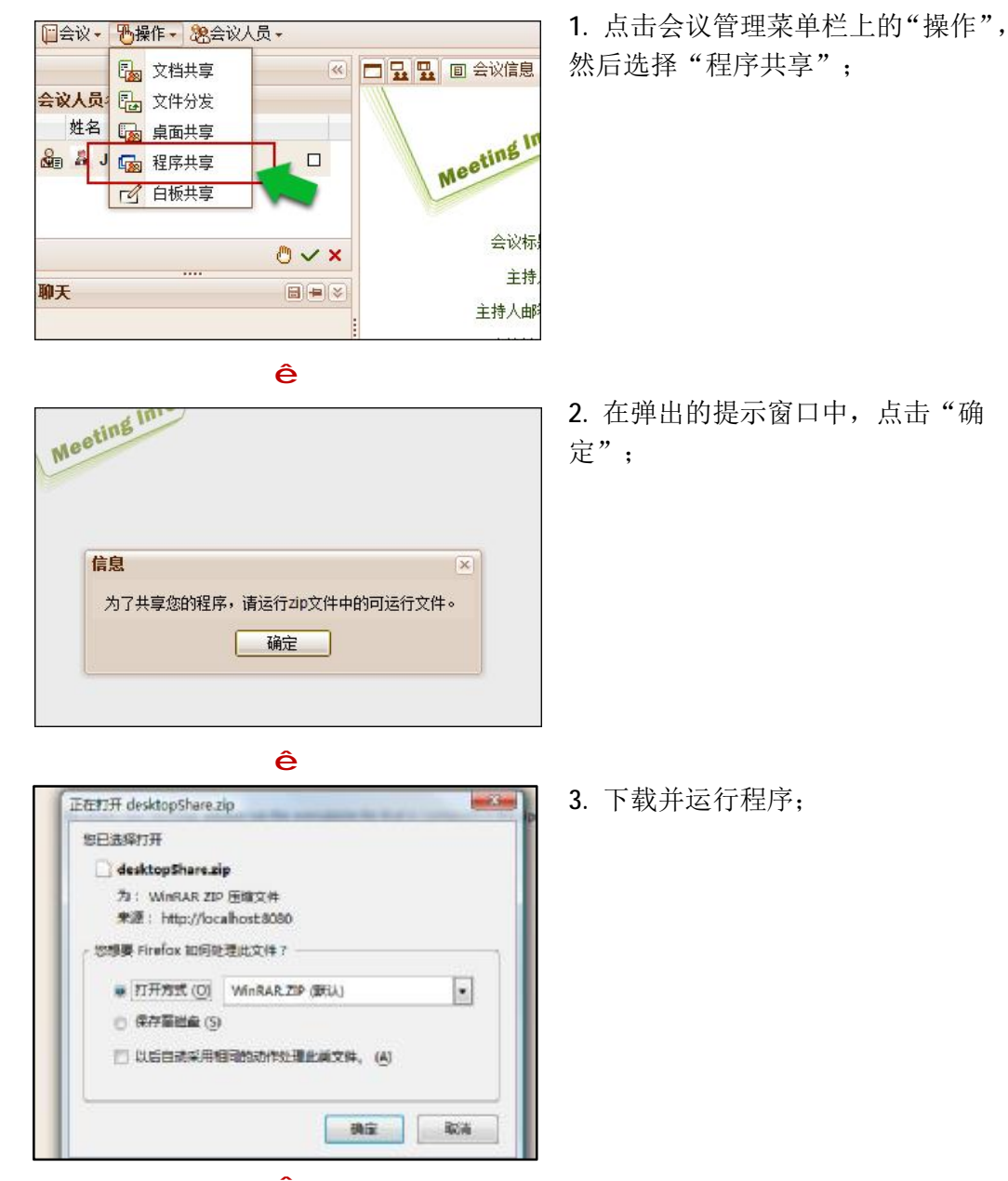

ê

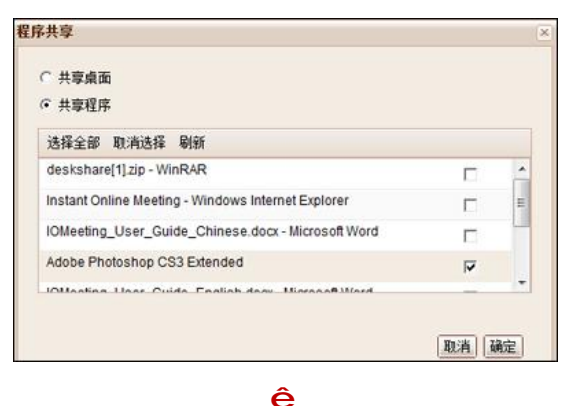

4. 选择你想共享的程序;

|                              | 5. 程序成功共享;                      |
|------------------------------|---------------------------------|
| 您正在共享您的程序…                   |                                 |
| Adobe Photoshop CS3 Extended |                                 |
| ⊘ 更换                         |                                 |
| ê                            |                                 |
| 您正在共享您的程序…                   | 6. 点击"停止"按钮,即可结束程序<br>  共享。<br> |
| Adobe Photoshon CS3 Extended |                                 |

⊘ 更换

⊘ 停止

1

# 如何进行白板共享

圓 会议信息 └ 白板\_1 区

仅会议演讲人能够进行白板共享。

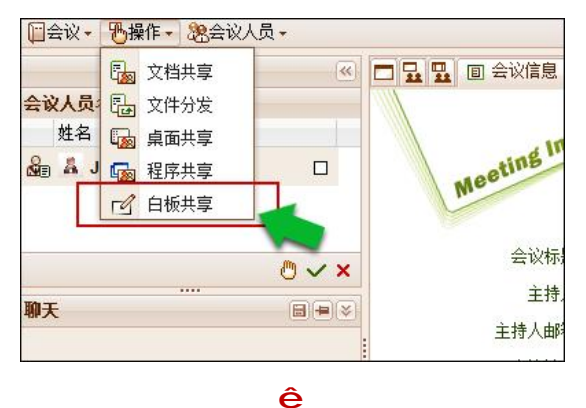

🖾 🔍 🖓 🏥 🛄 🛄 🖾 💿 📎 👝 🔻 T 20Px 🕶 🏯 🎲 🤪

 点击会议管理菜单栏上的"操作", 然后选择"白板共享";

2. 白板共享成功;

ê

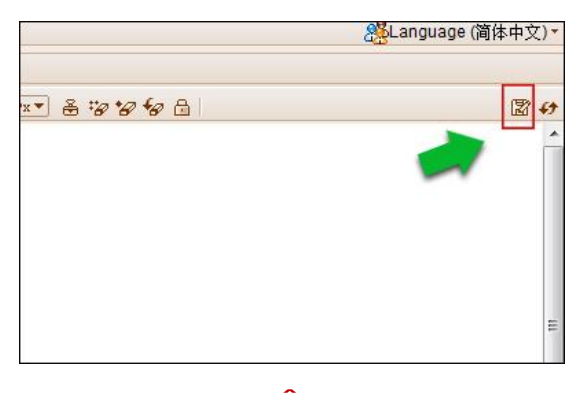

**3**. 点击"保存",便可将会议记录保存在您的电脑上;

**4**. 点击"关闭"按钮,便可以关闭白 板共享。

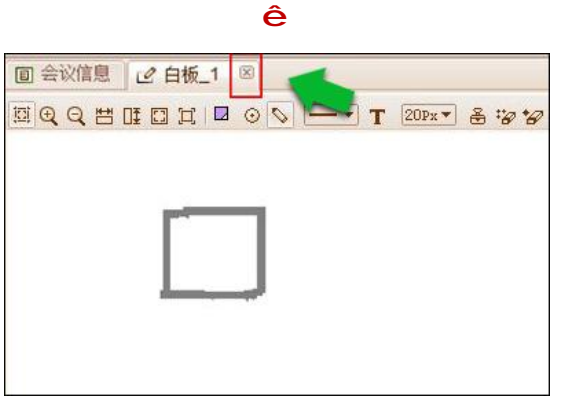

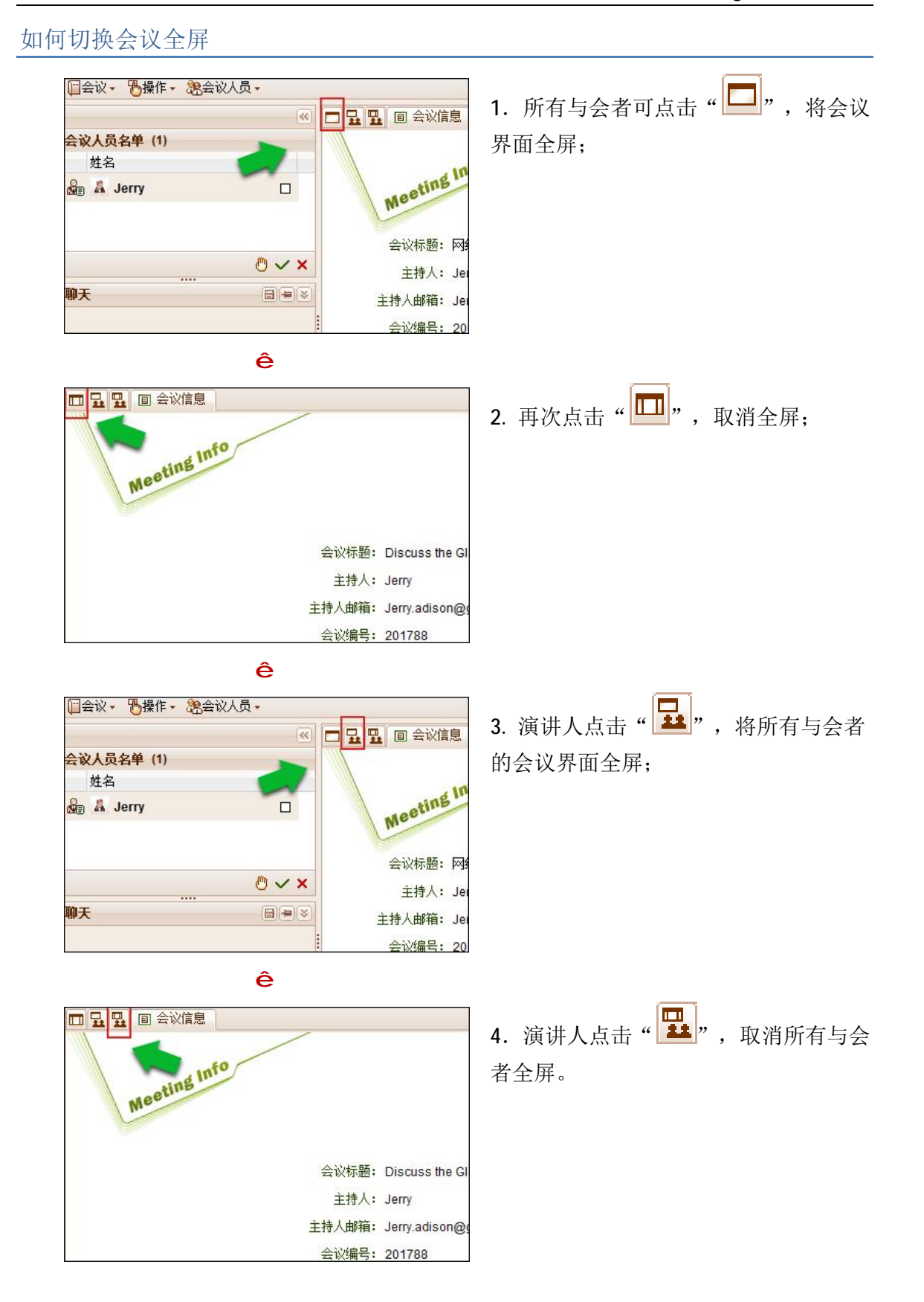

## 如何进行头像管理

头像管理

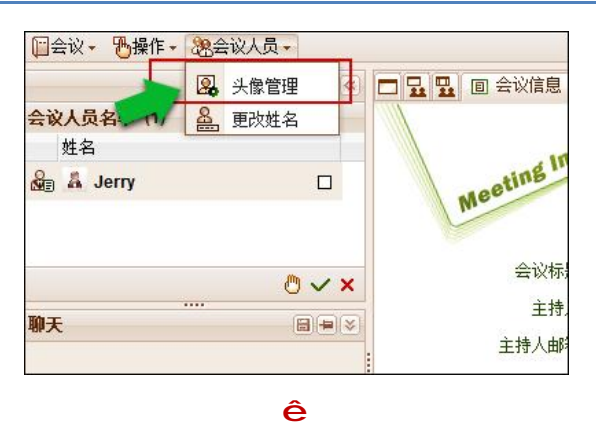

点击会议管理菜单栏上的"会议人员",然后选择"头像管理";

2. 在弹出的提示窗口中,点击"浏览"
 并选择您想要上传的头像,最后点击
 "上传";

ê

上传 刷新 删除

您可以上传JPG或GIF格式的图形文件。若您的图片不是 100\*100,它将被压缩成这大小。文件大小上限为200KB。

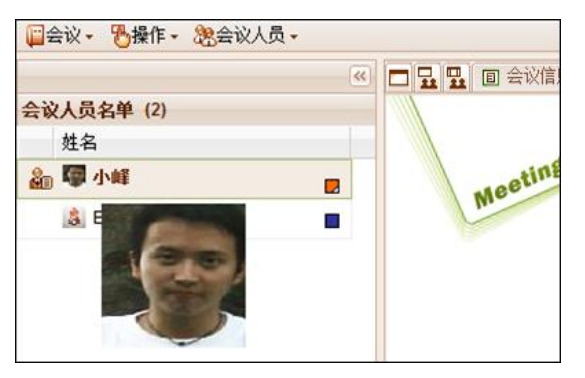

3. 上传头像成功。

X

浏览...

## 如何更改姓名

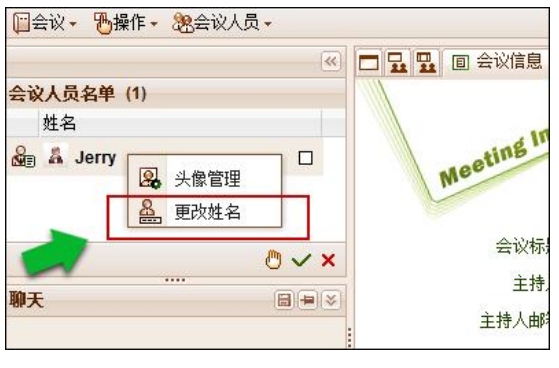

- ê 🕙 🗖 🛃 🖳 🗐 会议信息 会议人员名单(1) 姓名 更改姓名 x E In 🎥 👗 Jerry 姓名: Tom 邮箱: Jerry.adison@gmail.com 议标 主持 聊天 人邮 确定 取消 云议编
- ating In

改姓名";

2. 更改完成后,点击"确定";

1. 右击与会者自己的名字,选择"更

3. 更改成功。

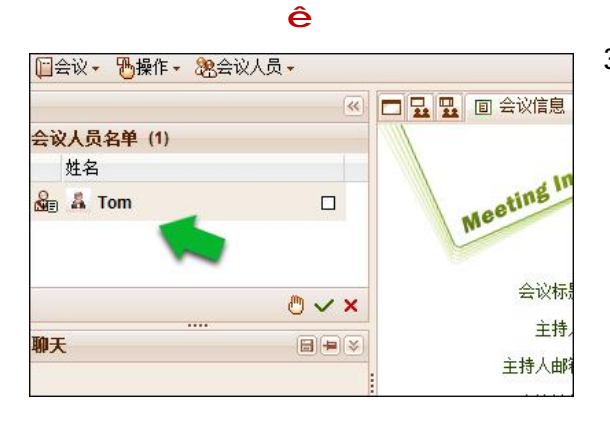

# 如何进行视频音频会议

信息

ginfo

967

市场的整体运营方案

.adison@gmail.com

//arbert.iomeeting.cn/j ?meetingID=201967

会议主持人可以开启视频音频会议。

|            | 开始使用音频和视频        | + | :00<br>10<br>10 | 3 视频和  | 音频  | 回 会议信息  |
|------------|------------------|---|-----------------|--------|-----|---------|
| 9          | 开始使用视频           | × |                 | 1+6 视频 | 和音频 |         |
| ₽          | 开始使用音频           |   | ####            | 视频墙和   | 1音频 | dl      |
|            | 开始会议记录<br>通过邮件邀请 |   |                 |        |     | Meetins |
| -          | 选项               |   |                 |        |     | 会议标     |
| ₽ <u>0</u> | 锁住会议             |   | 6               |        |     | 主持      |

ê

22 视频

Jerry 陈谐 ALanguage (简体中文) \*

 点击会议管理菜单栏上的"会议", 然后选择"开始使用音频和视频", 您可以选择一种视频模式;

2. 主持人在视频面板下方选择需要 视频的与会者;

Com Com Com Com Canguage (简体中文) Canguage (简体中文) Canguage ( Canguage ( C

ê

ê

3. 语音和视频会议开启成功;

- A. 将鼠标移至"≦
   总上传和下载的流
- 4. 将鼠标移至 "≌",显示"音视频 总上传和下载的流量";

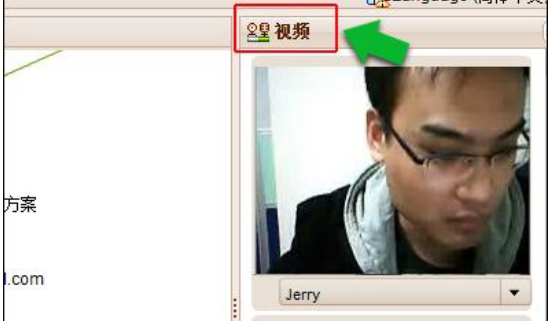

ê

 视频开启成功后,与会者可点击其 他与会者视频框下的"Ⅲ",视频功 能将暂停;

6. 视频功能暂停后,点击"▶",
 视频功能将重新打开;

7. 与会者右击自己的名字,选择"查 看摄像头设置"和"查看麦克风设置" 可查看自己的摄像头和麦克风的设 置;

8. 与会者可以打开或关闭自己的摄 像头和麦克风;

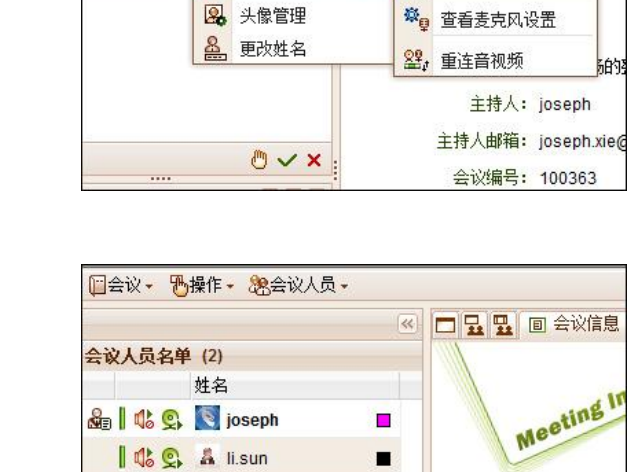

**O** < ×

ê

会议标题:

主持人:

1 S

聊天

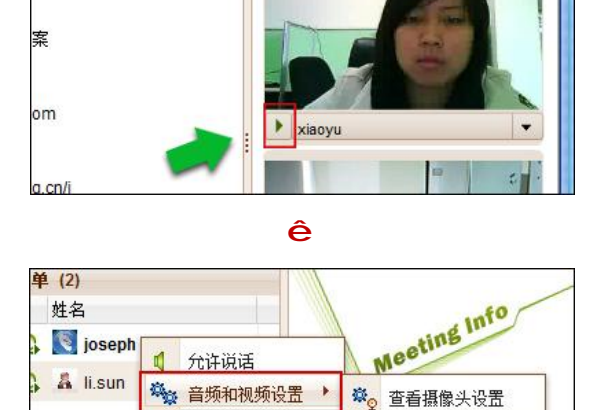

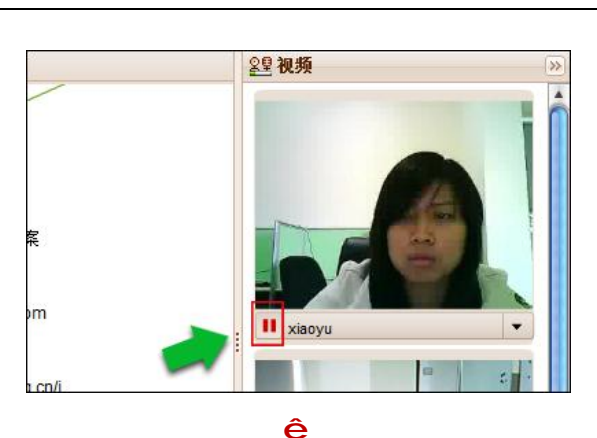

2里视频

□会议・ 心操作・ 恣会议人员・ 坐 🗖 🖵 🖳 🔳 会议信息 会议人员名单(3) 姓名 Meeting 🎥 🛚 🎎 🕵 🗸 Jerry 10 0 41 🍰 设为主持人 1 0 Q A 会议标题:网络市场 **品** 设为演讲人 1 C. 主持人: Jerry 【◎ 不许说话 聊天 主持人邮箱: Jerry.adis 会议编号: 201967

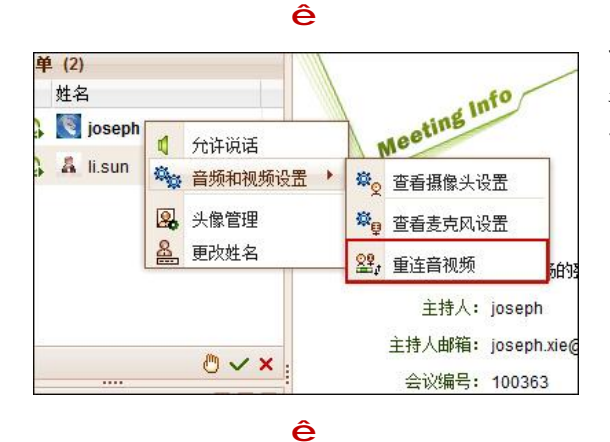

义→ 予操作→ 總会议人员→

员名单 (2)

姓名

1 允许说话

🔒 头像管理

🙀 音频和视频设置

9. 主持人右击"与会者名字",选择 "不允许说话",便可停止该与会者 的音频:

10. 语音视频开启后,右击自己的名 字,选择"重连音视频",音视频功 能将重新启动;

11. 或者,语音视频开启后,选中自 己的名字,再右点击"会议人员", 选择"重连音视频",音视频功能将 重新启动:

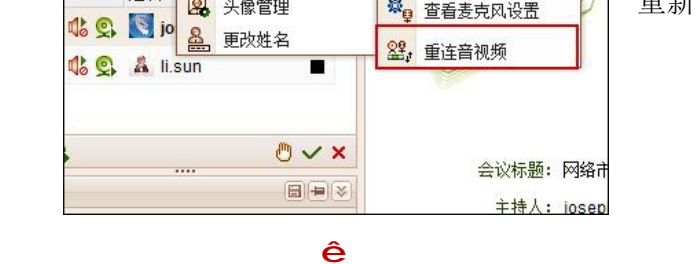

3 🖵 🖫 🔳 会议信息

☆ 查看摄像头设置

🕸 查看麦克风设置

12. 点击会议管理菜单栏上的"会 议",然后选择"停止使用音频和视 频",便可以结束音频和视频会议。

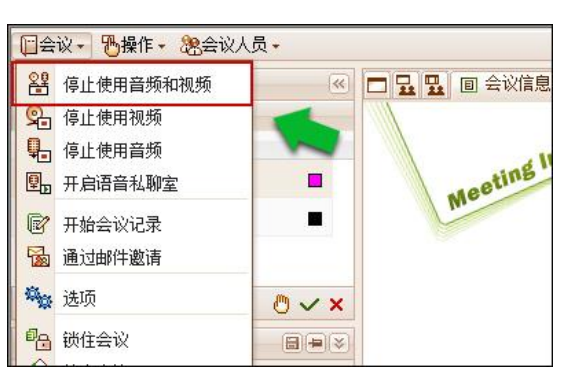

## 如何使用视频墙

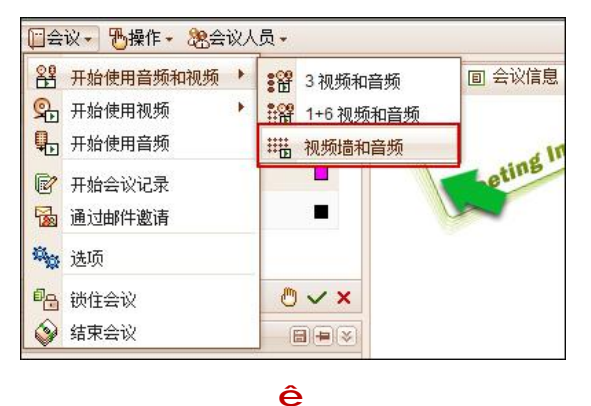

6x4 1x1

1x1 2x2 3x2 4x3 5x4 6x4 自选

.

🗖 🔜 🔜 🗉 会议信息 🙎 视频墙

🗓 🔍 🔍 💾 🕕 🗔 📜 | 6x4 📼

 点击会议管理菜单栏上的"会议", 然后选择"开始使用音频和视频", 您可以选择一种视频模式;

2. 开启视频墙后,可以选择视频和个数和布局。

ê

ê

**3**. 点击工具栏上的工具,可以调整视频框的大小;

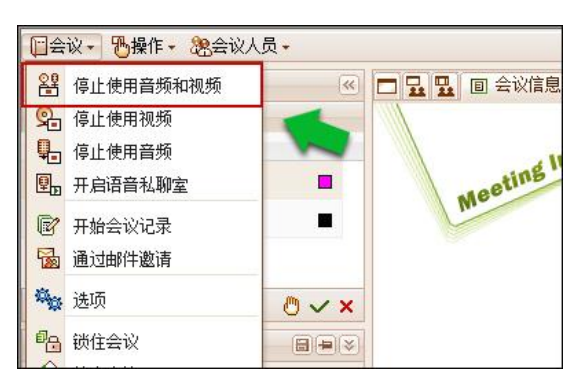

 点击会议管理菜单栏上的"会议", 然后选择"停止使用音频和视频", 便可以结束音频和视频会议。

## 如何使用语音私聊室

语音私聊室里,与会者只能听见所在房间的语音;仅主持人有权选择任何与会者进入 或离开语音私聊室。

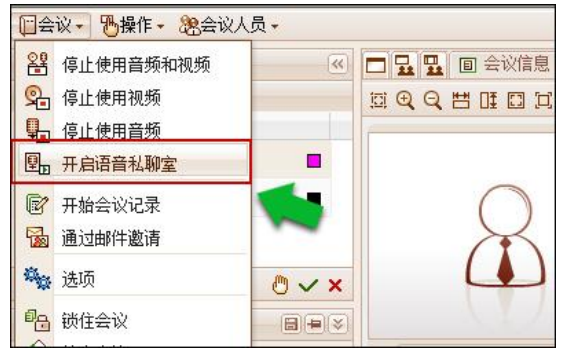

ê

坐 🗖 🖬 🖬 🗐 会议信息

📋会议• 🏷操作• 總会议人员•

姓名 🏭 🚺 🕵 💽 joseph

会议人员名单(2)

 开启音频/音频视频后,在"会议" 中选择"开启语音私聊室";

2. 在"会议人员名单"中,右击与会 者名字,选择"进入语音私聊室";

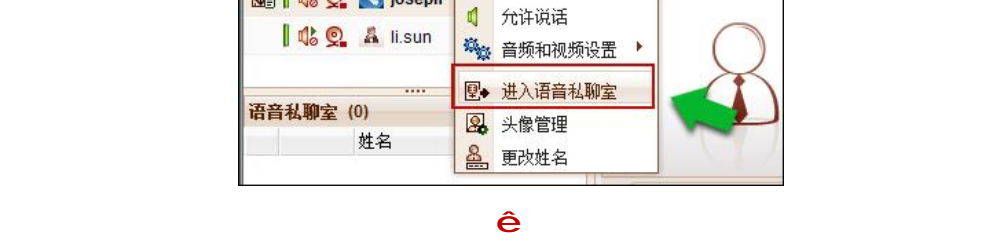

| ti.sun                         |            | -               |   | ) |
|--------------------------------|------------|-----------------|---|---|
| ····<br><b>语音私聊室 (1)</b><br>姓名 |            | ×               |   |   |
| 🔬 🕸 💁 💽 joseph                 | 4          | 允许说话<br>音频和视频设置 | • |   |
|                                | <b>P</b> • | 离开语音私聊室         |   |   |

3. 在进入语音私聊室后,主持人可通 过右击与会者名字,选择"离开语音 私聊室"请出与会者。

## 如何进行会议记录

会议记录

Tahoma

王刚: 目前,网络市场对我们公

当主持人启动会议记录时,主持人默认为会议记录员。在任何时候,会议中都只有一个会议记录员。主持人和会议记录员可以将会议记录员角色赋给会议中其他与会者。

....

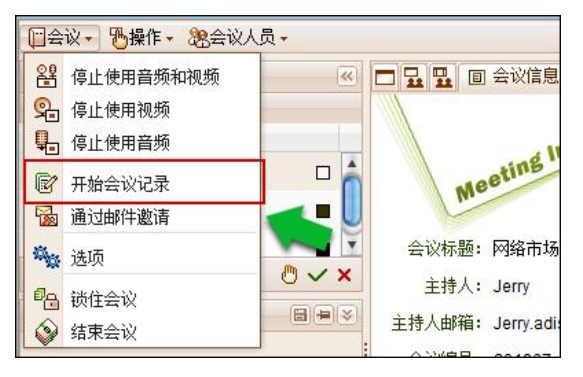

ê

▼ B I U A A A B E Ξ Ξ

 点击会议管理菜单栏上的"操作", 然后选择"开始会议记录";

2. 会议记录开启成功;

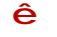

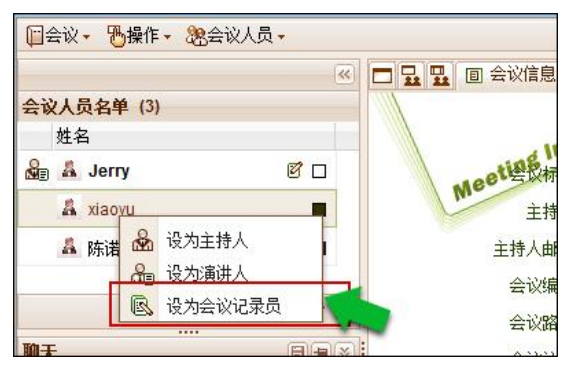

 开始会议记录后,主持人可以将会 议记录员角色赋给会议中其他与会 者;

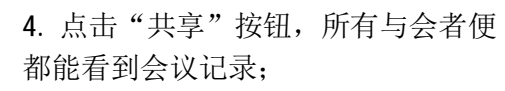

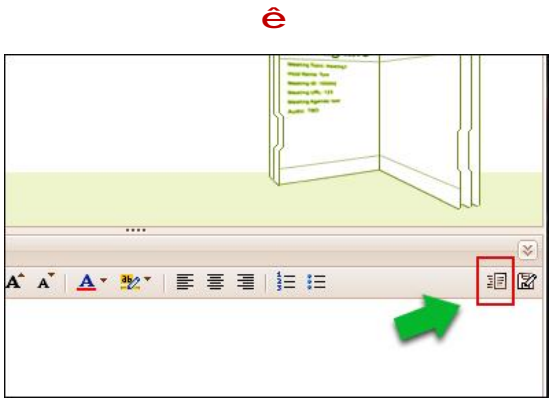

ê

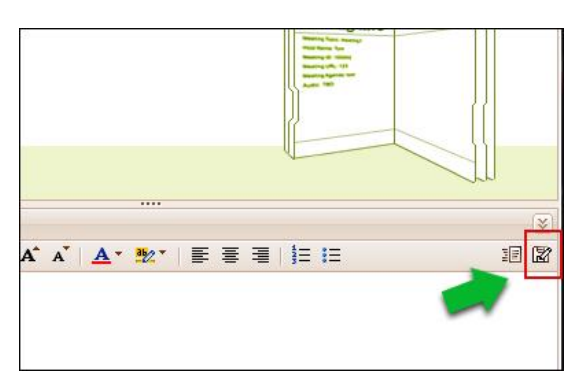

5. 点击"保存",便可将会议记录保存在您的电脑上;

ê

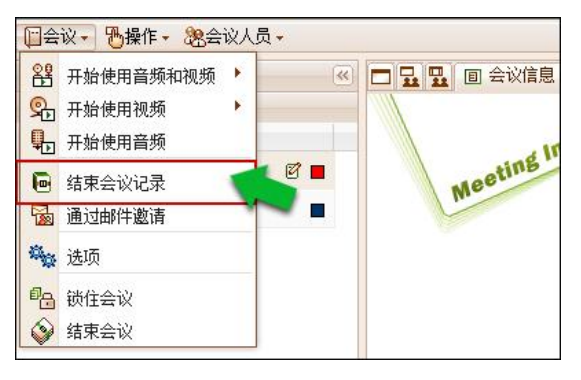

6. 点击"会议"菜单,选择"结束会议记录",便可停止记录。

## 如何发送会议邀请

会议主持人可按以下两种方式邀请与会人员:

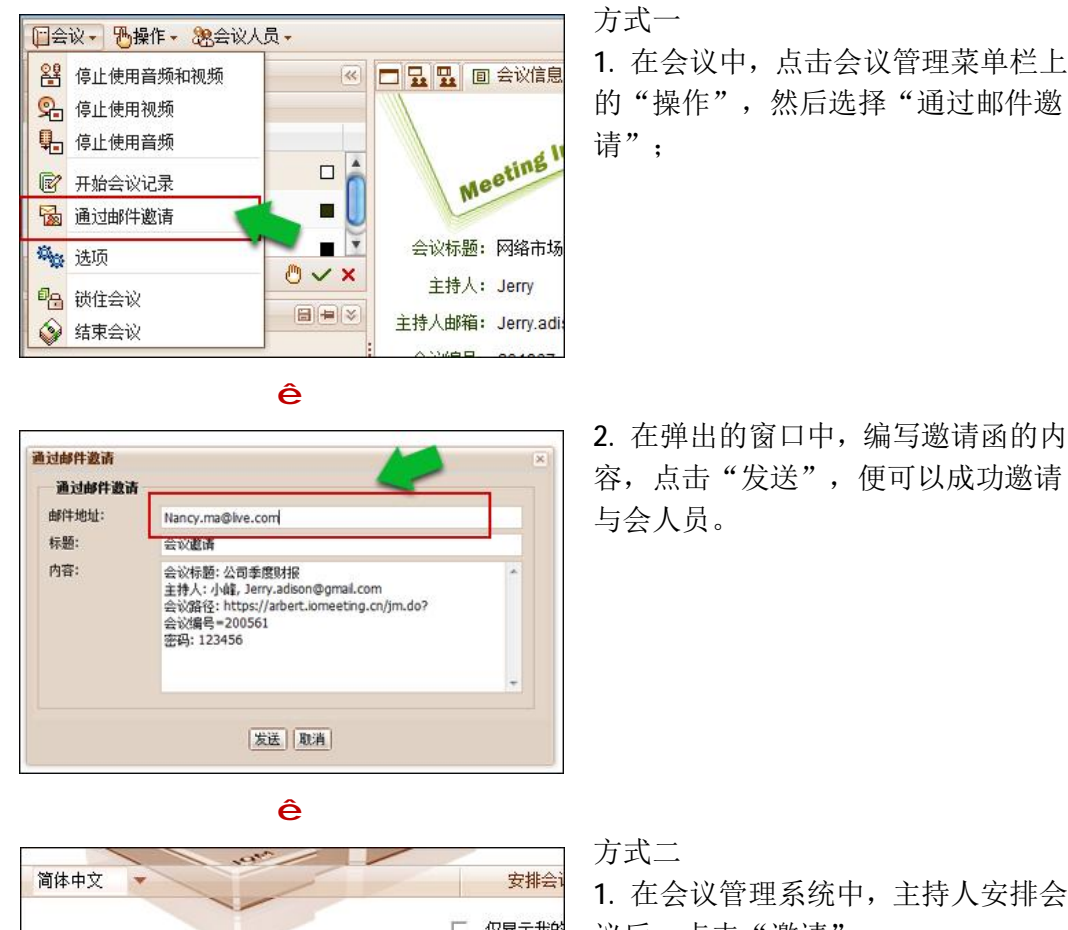

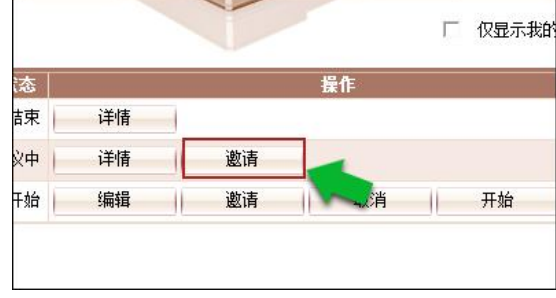

议后,点击"邀请";

ê

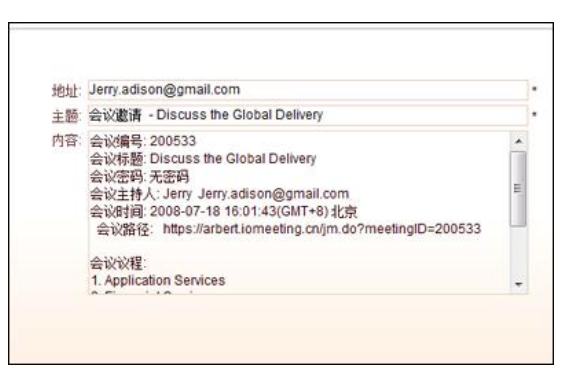

2. 在弹出的窗口中,编写邀请函的内 容,点击"发送",便可以成功邀请 与会人员。

#### 如何调节视频选项

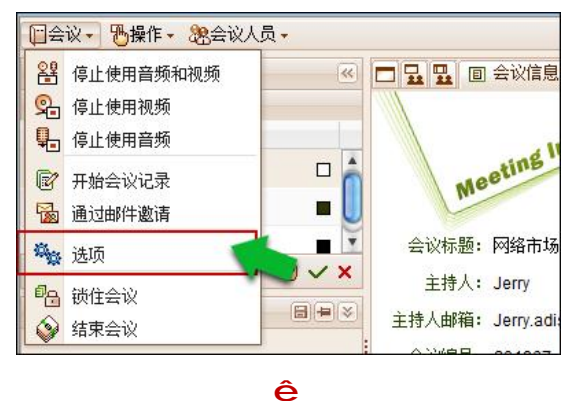

- 建築

   視频

   您可以通过选择视频带宽勇毅教未改变视频的流畅性(翰赦),但是请记住:过高的视频带宽可能会影响音频质量。

   视频带宽百能会影响音频质量。
   1

   视频带宽百能会影响音频质量。

   视频带宽百能会影响音频质量。

   视频带宽百能会影响音频质量。

   视频带宽百能会影响音频质量。

   视频带宽百能会影响音频质量。

   视频带宽音频
   1

   空可以通过选择视频质量乘载未改变视频质量。

   復興 四級
   100%

   100%
  - ê

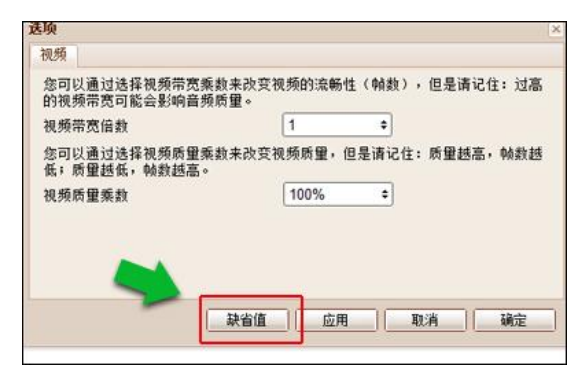

ê

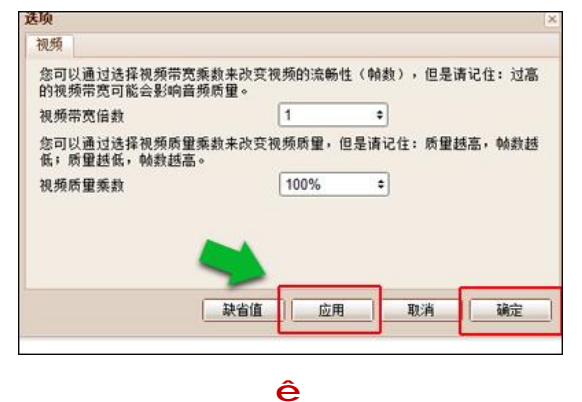

点击菜单栏上的"会议",然后选择
 "选项";

2. 调整视频带宽倍数和视频质量乘数;

点击"缺省值"时,视频带宽倍数为
 "1",视频质量乘数为100%;

**4.** 点击"应用",然后"确定",改变 视频带宽和质量乘数成功;

5. 点击"取消",则取消本次操作。

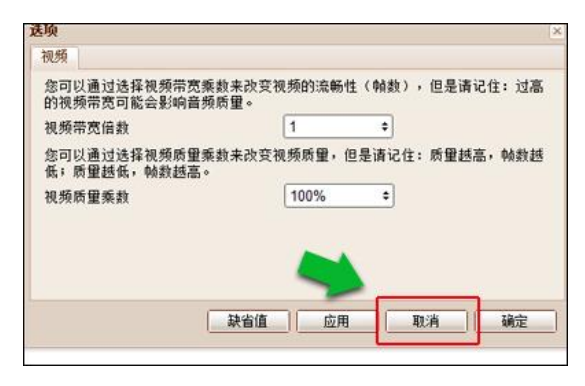

如何锁住会议

主持人可以锁住会议,这样其他未在会议里的与会者便不能加入会议。

- □会议→ ➡操作→ 總会议人员→ 😫 开始使用音频和视频 🕨 🔍 🗖 🖵 🖳 🔳 会议信息 ♀ 开始使用视频 . Ⅰ 开始使用音频 Meeting In 😰 开始会议记录 🗟 通过邮件邀请 🙀 选项 13日 锁住会议 ♦ 结束会议 ê 2. 锁住会议成功; □会议・ 恐操作・ 怨会议人员・ 🗖 🖵 🖳 🔳 会议信息 < 会议人员名单 (2) E 姓名 Meeting 🔓 👗 Jerry 👗 陈诺
- 1. 点击菜单栏上的"会议",然 后选择"锁住会议";

ê

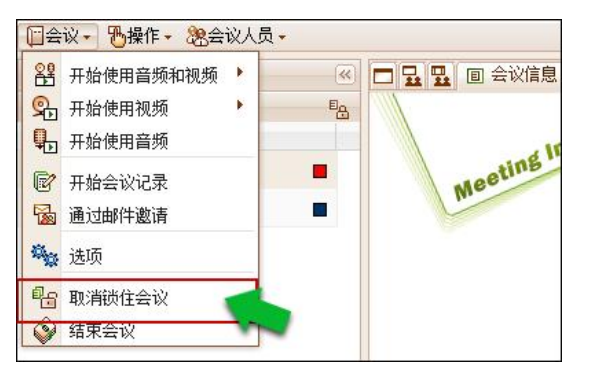

3. 点击菜单栏上的"会议",然 后选择"取消锁住会议",便可 以解锁会议。

#### 如何使用即时聊天工具

1. 在聊天面板中输入聊天内容: 聊天 Jerry ◆ 所有人 15:48:49 大家好,我们准备开始今天的会议,准备 好吗? 15:48:49 陈诺 🔸 所有人 15:49:02 准备好了 好了 ☺ 所有人 ▼ 发送 ê 2. 选择您的说话对象,并点击"发 聊天 Jerry ◆ 所有人 15:48:49 大家好,我们准备开始今天的会议,准备 好吗? 送"按钮(Ctrl+Enter),即可聊 天; 陈诺 ◆ 所有人 准备好了 15:49:02 好了所有人 陈诺 所有人 Y 发送 ê 3. 点击聊天对话框中的笑脸, 各 聊天 Jerry ◆ 所有人 15:48:49 大家好,我们准备开始今天的会议,准备 好吗? 种各样的表情符号可供选择; 15:48:49 陈诺 ◆ 所有人 准备好了 15:49:02 🙂 🕲 🕲 😌 🔞 😋 😁 🙁 🙁 吐舌笑脸 :P . 🕝 所有人 ▼ 发送 4. 点击"浮动",将聊天对话框 聊天 Jerry ◆ <mark>所有</mark>人 大家好,我们准备开始今天日 好吗**?** 随意拖动; 3:49 浮动 准备 陈诺 ◆ 所有人 准备好了 15:49:02 好了 🕝 所有人 ▼ 发送

ê

与会者可以和其他人员公开聊天或私下聊天,后加入会议的与会者可看到公开 聊天的历史聊天记录。

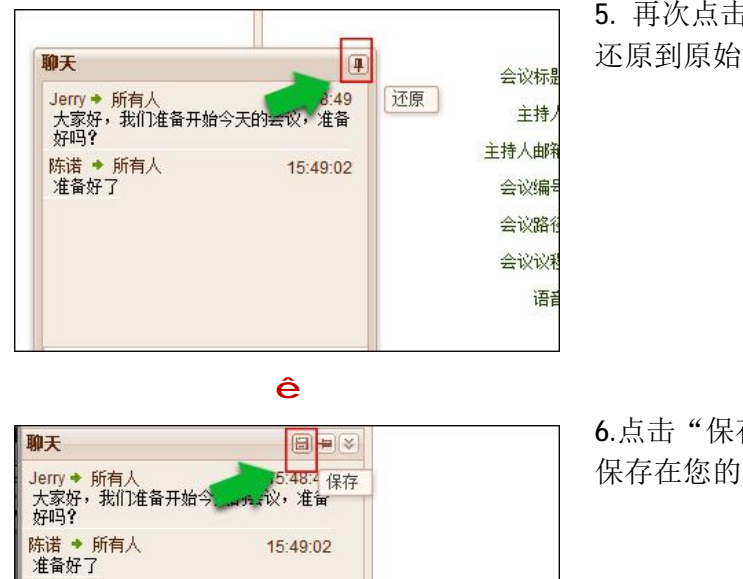

▼ 发送

好了

😮 所有人

5. 再次点击该键,将聊天对话框 还原到原始位置;

**6**.点击"保存",可将聊天记录 保存在您的电脑里。

# 如何结束会议

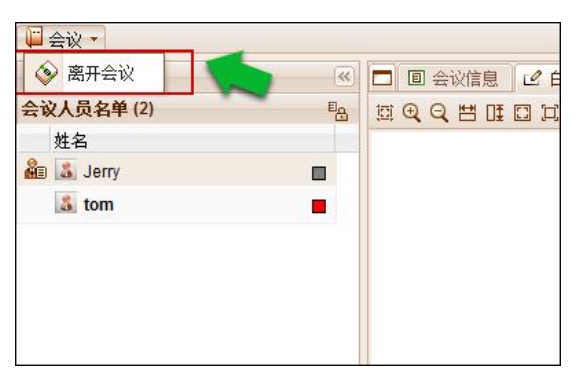

普通与会者需点击"会议"并选 择"离开会议",便可结束会议。

ê

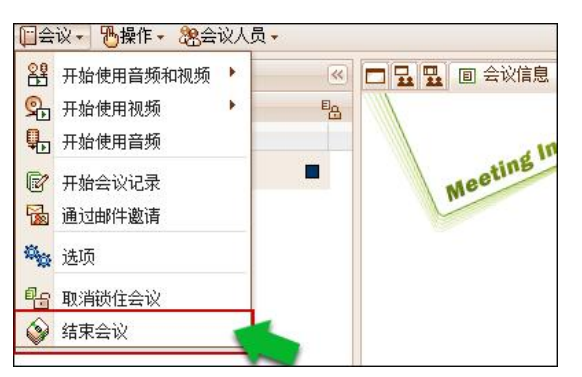

主持人需点击"会议"并选择"结 束会议",便可结束会议。

#### 管理服务

#### 如何实现自动登录

主持人帐户可以选择自动登录,这样当其返回该站点时,就不需要重新输入用户名和 密码;

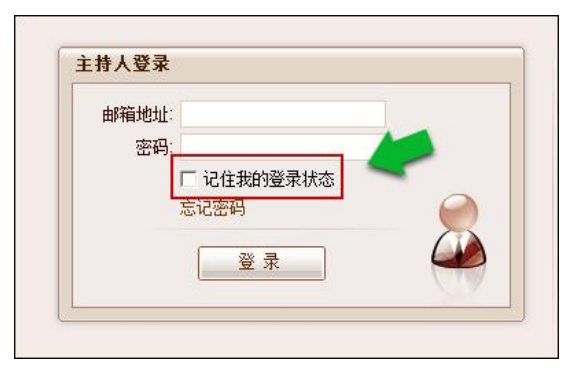

在登录管理页面时,勾选"记住我的登录状态"即可。

#### 如何管理主持人帐户

在企业版中,管理员可添加用户,使之成为主持人帐户,也可以编辑、删除这些 帐户;

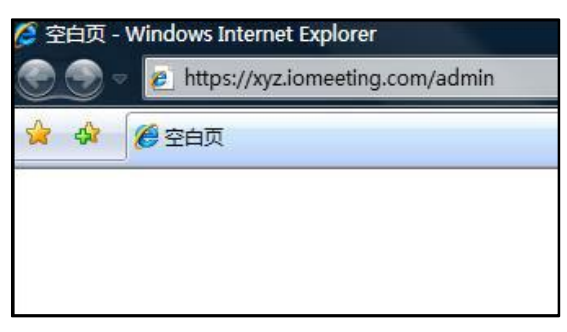

管理员通过
 <u>https://xyz.iomeeting.cn/admin</u>(其
中 xyz 为企业自定义名称)登录企业
 会议管理系统;

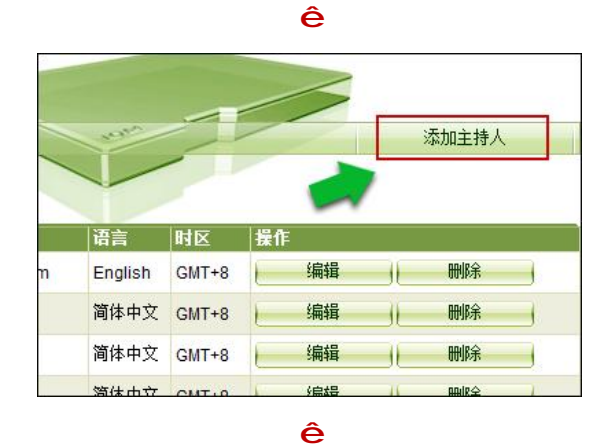

2. 点击右上角的"添加主持人"按钮;

- 填写帐户相关信息,如邮箱地址、 密码、工作电话等,并提交;

| 全名     | 邮箱换址                   |
|--------|------------------------|
| Jerry  | Jerry.adison@gmail.com |
| 王刚     | Tom.bruce@live.com     |
| 宁静     | Betty.lee@yahoo.com    |
| Tina 🔥 | Tina.cart@hotmail.com  |
| 李雪 🔍   | Nancy.kady@hotmail.com |
| 杜磊     | dulei038@163.com       |

ê

| /// | - VOINT |       |    |    | 添加主持人 |    |   |
|-----|---------|-------|----|----|-------|----|---|
|     | 语言      | 时区    | 操作 | í. |       |    |   |
| n   | English | GMT+8 |    | 编辑 | 10    | 刪除 |   |
|     | 简体中文    | GMT   |    | 编辑 |       | 删除 |   |
|     | 简体中文    | GMT+8 |    | 编辑 | 10    | 删除 |   |
|     | 简体中文    | GMT+8 |    | 编辑 | 10    | 刪除 |   |
| m   | English | GMT+8 |    | 编辑 | 1     | 删除 | 1 |

 新添加的主持人帐户即出现在主持 人列表中;

5. 可以对主持人信息进行修改或删除主 持人。

## 如何查看日志

系统的日志只有企业版的管理员才能看到。当用户在系统中进行了重要的操作后, 系统日志将会记录下这些活动,这些日志主要分为四类:管理员日志、用户日志、会 议日志和会议用时日志。

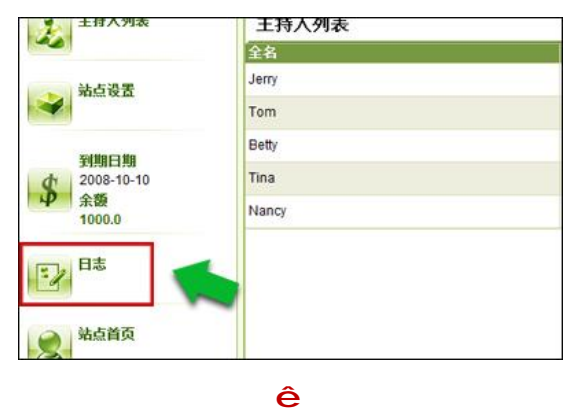

 日志
 管理员日志 ・

 主持人日志 ・

 会议日志 ・

 会议日志 ・

 法择主持人 所有主持人

 确定
 取消

 管理员登录到企业会议管理系统后, 点击左侧的"日志"按钮;

 在弹出的日志对话窗口中选择想要 查看日志的类型,如管理员日志、选 择主持人等,并提交;

| 时间                  | IP             | 动作    |
|---------------------|----------------|-------|
| 2008-07-18 03:25下午  | 220.248.128.92 | 添加主持人 |
| 2008-07-18 03:22下午  | 220.248.128.92 | 删除主持人 |
| 2008-07-18 03:22下午  | 220.248.128.92 | 编辑主持人 |
| 2008-07-18 03:22下午  | 220.248.128.92 | 编辑主持人 |
| 2008-07-18 03:21下午  | 220.248.128.92 | 编辑主持人 |
| 2008-07-18 03:21 下午 | 220.248.128.92 | 删除主持人 |

ê

3. 管理员日志列表。

## 与我们联系

与产品相关协助,请致邮件到: <u>support@iomeeting.com</u> 其它相关协助,请致邮件到: <u>info@iomeeting.com</u> 服务热线: 0086-28-66573126